**OmniSite- The Future of SCADA** 

# Crystal Ball Kit Lift Station Monitoring

Quick Start Guide to Empower Facilities Monitoring & Analyzing

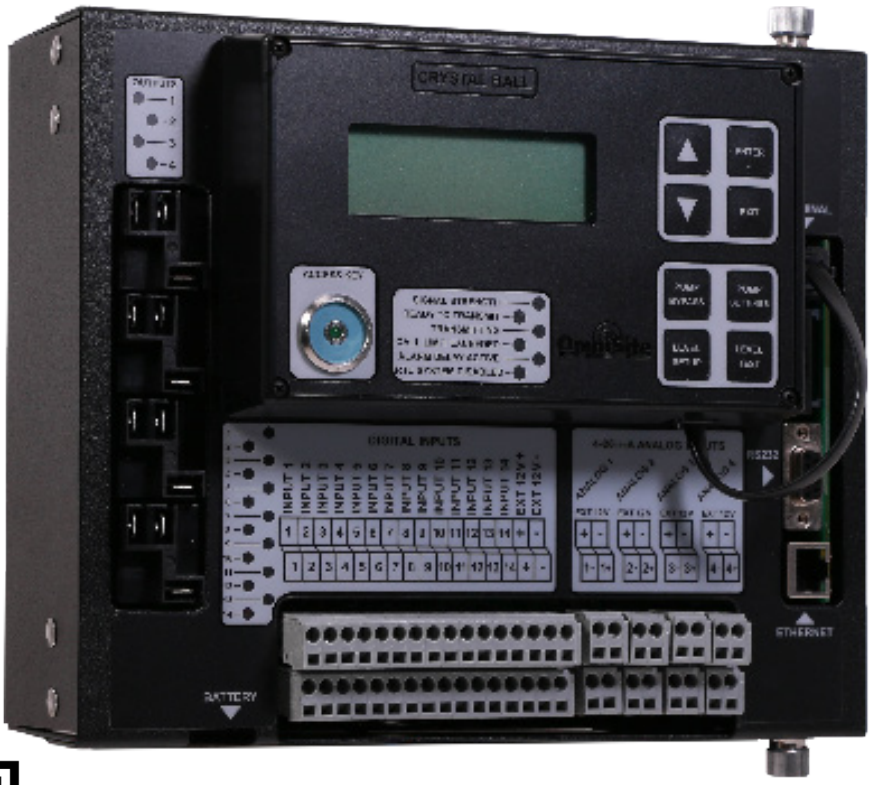

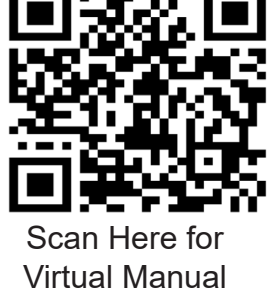

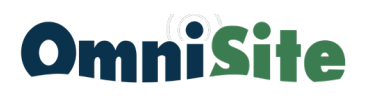

OmniSite | www.OmniSite.com | support@OmniSite.com | 317-885-6330

#### Welcome To OmniSite!

#### The Future of SCADA

OmniSite cares about the environment. There are tens of thousands of OmniSite monitors across the USA monitoring critical pump stations, giving you early warning, so you can prevent environmental spills.

OmniSite is fast and easy to use. **OmniSite is "the new way to do SCADA"**. Do our products report sensor data by the millisecond? NO. However, we offer instant alarm notifications, and analog values can be reported at 5 or 15 minute intervals based on the report package you selected. This solution is definitely "quick enough" to keep you "in the clean" and saves you a lot of time and money.

Don't be fooled by old school SCADA providers who sell tremendously expensive, slow, complex solutions. Look at the below picture, and honestly ask yourself "Do we have anyone on staff who can work on that?" If your answer is "no" then OmniSite is for you!

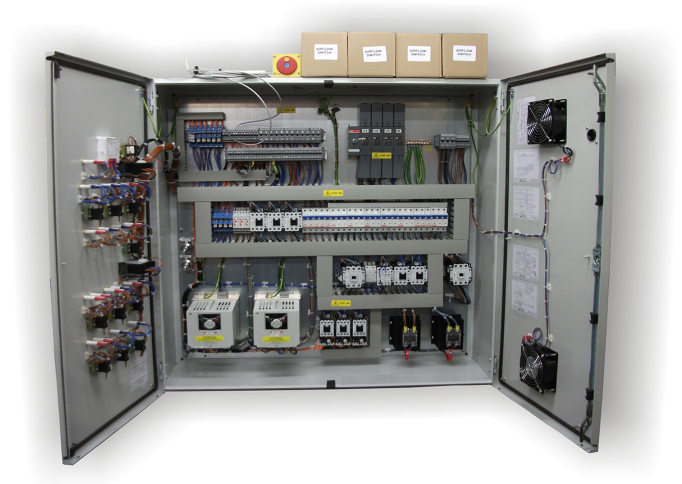

Using cellular airwaves and the Internet, OmniSite delivers services using a refined solution. This saves you money and time in the long run. The solution is also straightforward, allowing your multi-tasking personnel to seamlessly alternate between mundane tasks and utilizing OmniSite's services. OmniSite can be used without prior expertise in telemetry, programming, and controls, allowing you to focus on what matters most to you: operating your facility.

OmniSite is a cloud-based solution, so there is no software to buy or install. Our software platform, called GuardDog, includes iPhone and Android apps at no additional cost. Any phone, tablet, or PC that can browse the web can use GaurdDog. Receive flexible notifications via email, text, or voice call using our easy configuration system. Have extensive history on your pumps and equipment without creating laborious SCADA graphic screens. OmniSite does all this out-of-the-box.

# **Attention Installer!!**

#### It is mandatory that you connect ALL THE WIRES, PUMP AMP PROBES, AND WELL LEVEL TRANSMITTER as described on the following pages!!

This Crystal Ball cellular and cloud based monitor/analyzer/controller is ALMOST LIKE MAGIC, but it's definitely not 100% magic

This device cannot deliver ANY of the following advanced reports, if YOU don't connect the needed wires as shown on the following pages

#### Why Proper Installation Matters

Cutting corners during installation—especially by skipping steps outlined in this manual—can result in your customer not receiving the full functionality they were promised, including important reports highlighted in both the product literature and sales process. When expectations aren't met, customers lose trust and often choose not to work with you again.

#### Why Do Omnisite Monitors Sometimes Get Improperly Wired?

Improper wiring is often the result of underestimating the time needed for correct installation, configuration, testing, and customer training. Taking shortcuts may seem time-efficient in the moment, but it can lead to major issues down the line—ones that impact both the installer's credibility and customer satisfaction.

To ensure a successful experience for everyone, **it's essential to connect**, **at minimum, the wires and devices specified in this manual.** Additional inputs are available to support even more features, should your customer require them. Taking the time to do it right the first time will pay off in long-term reliability and customer loyalty.

#### INCLUDED REPORTS

| Pump 1 amp history               |
|----------------------------------|
| Pump 1 cycles history            |
| Pump 1 runtime history           |
| Pump 1 GPM history               |
| Pump 1 on/off status history     |
| Pump 1 failure history           |
| Pump 2 amp history               |
| Pump 2 cycles history            |
| Pump 2 runtime history           |
| Pump 2 GPM history               |
| Pump 2 on/off status history     |
| Pump 2 failure history           |
| Pump 3 amp history               |
| Pump 3 cycles history            |
| Pump 3 runtime history           |
| Pump 3 GPM history               |
| Pump 3 on/off status history     |
| Pump 3 failure history           |
| Total station daily flow history |
| Well inflow rate history & level |
| Rainfall history                 |
| Daily Radar Rainflow             |
| User Audit Trail history         |
| Notification History             |
| Alarm History                    |
| Email, Text, Voice Notifications |
| ADVANCED REPORTS                 |
| Database Backups                 |
| Cybersecurity Protection         |
| 24/7 Tech Support                |
| Warranty                         |
| Time/Day call plan scheduler     |
| Countered                        |
| Counters                         |
| Pump Control                     |
| Smort Access Kov                 |
| Smart Access Key                 |

#### NOTICE

INSPECT CONTENTS IMMEDIATLEY AND FILE CLAIM WITH DELIVERING CARRIER FOR ANY DAMAGE

#### SAVE THE BOX AND PACKING MATERIAL

YOU ARE RESPONSIBLE FOR DAMAGE TO YOUR UNIT IF RETURNED IMPROPERLY PACKED

**WARNING**: The individual user should take care to determine prior to use whether this device is suitable, adequate or safe for the use intended. Since individual applications are subject to great variation, the manufacturer makes no representation or warranty as to suitability or fitness of these devices for any specific application.

#### General Safety Instructions Safety Signal Words

**Danger:** means if the safety information is not followed, someone will be seriously injured or killed.

**Warning:** means if the safety information is not followed, someone could be seriously injured or killed.

**Caution:** means if the safety information is not followed, someone may be seriously injured or killed.

1. To reduce the risk of fire or shock hazard, connect OmniSite RTU directly to a 120 VAC electrical circuit. Do not use extension cords for permanent installation.

2. Cover of OmniSite RTU must be securely closed to prevent water damage and electrical shock.

3. Never operate your OmniSite RTU while any part is missing or damaged in any manner.

4. To reduce the risk of electrical hazard or damage, do not tilt, jolt or tip RTU while unit is powered-on.

5. To reduce the risk of accidental electrical shock, do not touch the electrical terminals or controls with wet hands.

6. Note the warning label shown below.

WARNING: To reduce risk of fire, electric shock, or injuries always disconnect all sources of electrical power before servicing or cleaning.

#### INTRODUCTION

Congratulations - you just bought the best. The OmniSite system provides two-way communications using our patented WINGS™ (Wireless IOT Network Gateway Server) over a cellular network. The low cost of the OmniSite method makes remote monitoring very affordable and allows our devices to operate on cellular networks across the USA. We have the most complete coverage and best reputation in the industry.

OmniSite wireless monitoring devices provide a low-cost wireless system for remote monitoring, measurement, and data collection anywhere wherever there is cellular service.

#### Overview

The OmniSite Crystal Ball is a multi-channel monitoring and control device that has been optimized for use by the water and wastewater utilities. It is designed for indoor or outdoor environments, and operates from 120VAC or +15-20 VDC solar panels and power supplies. The module's internal cellular modem module provides two-way communications through the fully automated OmniSite operations center to the www.OmniSite.com web site.

The standard operating program of the RTU monitors all (14) digital inputs and the alarm limits on (4) analog inputs and reports any changes. This information is immediately displayed on the web site, and user selectable alarm notifications for critical events can be sent via text, e-mail, telephone call or any combination thereof. Equipment status reports can be scheduled in advance or requested at any time. In addition, the Crystal Ball is a sophisticated pump controller.

#### Installation and Operation is Very Simple:

#### Please note that your OmniSite product is a cellular device. No

matter how good the installation looks, without cellular reception, your device will not work!

Therefore, your first step is to determine whether suitable cellular service is available at the installation location BEFORE you start your actual installation. Connect your OmniSite unit to a temporary extension cord, and plug it in at the installation location. Look at the cellular signal strength LED on the Crystal Ball. If it is GREEN, you have a good signal and can proceed with installation. If NOT GREEN, call OmniSite at 317-885-6330 to determine that your cellular signal strength is suitable. Once this is verified you can move-on to installing your equipment with confidence.

**Observe good wiring practices** - DO NOT MIX high and low voltage wiring inside your pump control panel. This creates a situation where high voltage cables can "induce" false signals onto your low voltage OmniSite inputs.

OmniSite low voltage cables should be routed inside low voltage wiring duct in your existing control panels. If you are not sure if high & low voltages are mixed inside your panel, you can always "tie-wrap" your OmniSite sensor wires to the outside of the wiring duct. This technique still provides an attractive installation while providing suitable separation from high voltages.

<u>CAUTION</u> - If you mount your OmniSite RTU inside of your existing electrical cabinet, then take extra care to **ensure that the antenna coaxial cable is NOT routed with high voltage cables or alarm horn power wires**. This can lead to unpredictable cellular reception or damage to the radio circuitry.

#### OmniSite RTU's can be mounted indoors or outdoors

OmniSite's cellular devices can be mounted directly outdoors (if you purchased the NEMA 4X polycarbonate enclosure option), or inside of your existing electrical control panel if room allows. A common installation technique is to mount the RTU inside the existing electric control panel you are monitoring; mount our "Phantom" antenna on top of your existing panel; then connect the antenna to the RTU using an OmniSite supplied coax jumper cable. Note that your antenna must be mounted outside of any metal electrical enclosure.

#### Table of Contents

| Technical Support                        | 07 |                                |
|------------------------------------------|----|--------------------------------|
| Technical Specifications                 | 08 |                                |
| Components                               | 10 |                                |
| 1.0 Activation                           | 11 |                                |
| 2.0 Mounting                             | 17 |                                |
| 3.0 Wiring                               | 20 |                                |
| 4.0 Configure Internal Settings ······   | 28 |                                |
| 5.0 GuardDog Website Setup               | 34 |                                |
| 5.1 Create Callout List ••••••••         | 35 |                                |
| 5.2 Create Callout Plan ·····            | 37 |                                |
| 5.3 Device Setup Page ·····              | 39 |                                |
| Advanced Features                        | 48 |                                |
| Reports ·····                            | 57 | Available In<br>Virtual Manual |
| 6.0 Troubleshooting                      | 65 |                                |
| Reference ·····                          | 78 |                                |
| Freebies                                 | 86 |                                |
| Product Safety, Use and Limited Warranty | 94 |                                |

**TECHNICAL SUPPORT** 

Have questions or comments about your Crystal Ball Kit? Please contact:

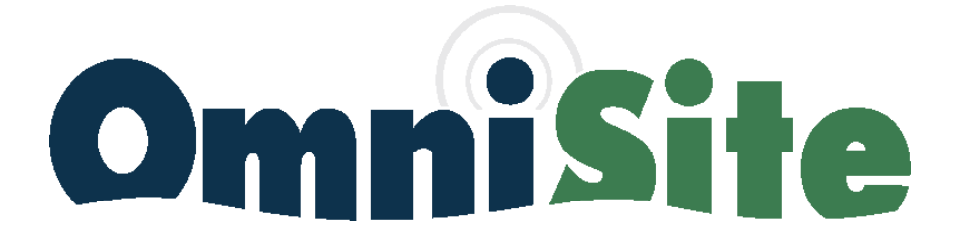

203 W. Morris Street Indianapolis, IN 46225 support@OmniSite.com **317-885-6330 x3** 

FREE WORLD-CLASS SUPPORT! www.OmniSite.com

#### **TECHNICAL SPECIFICATIONS**

#### OmniSite Crystal Ball

| Ι/Ο:                    | Accepts (14) Universal Digital Inputs- any voltage in the range of+ 12VDC or VAC to+ 120VDC or VAC. Opto-isolated 4000 VAC isolation   (4) 20A form C relay outputs   (4) 4-20mA analog inputs. Analog input-1 includes 4000V opto-isolation   (3) Pulse Inputs: 0-30hz from dry contact or open collector device (1 pulse input reserved for 0.01" pulsing rain gauge) |
|-------------------------|----------------------------------------------------------------------------------------------------|
| Input Power:            | 80-260 VAC @ 0.5A max or optional 15 VDC @2A max                                                                                                    |
| Terminal Blocks:        | Gray color, removable style, spring-clamp accepts #14-22 AWG solid or stranded wire                                                                                                    |
| External Power Source:  | 12 VDC@ 100mA battery backed internal power source available for powering external un-powered alarm contacts, and non-battery-backed for powering 4-20mA loop powered devices.                                                                                                    |
| SD Memory Card Slot:    | On-board SD memory card slot for data logging and software updates                                                                                                    |
| Battery Backup:         | Internal 12 VDC, rechargeable 800mA/hr sealed lead acid battery rated for 4 hours backup during AC power loss                                                                                                    |
| Operating Temperature:  | -20 - 150 °F                                                                                                    |
| Operating Humidity:     | 0-90% RH, non-condensing                                                                                                    |
| Cellular Radio:         | 4G/LTE CAT-1                                                                                                    |
| Antenna:                | Multiband LTE Antenna, optional remote mount high gain antennas and cables available                                                                                                    |
| Display:                | 4 line X 20 Char white background LCD w/ backlight. Includes "easy-use" navigation buttons                                                                                                    |
| Personal ID Key Reader: | Smart key reader to identify maintenance personnel. (1) smart key included                                                                                                    |
| Enclosure:              | Standard unit is hinged painted steel design w/ remote mount keypad suitable for direct panel mount. Optional NEMA 4X polycarbonate enclosure w/ stainless locking hasps and solid or clear cover available. Larger Enclosure will also be available.                                                                                                    |
| Dimensions:             | name mount $8.5^{\circ}$ W x $8.2^{\circ}$ H x $3.5^{\circ}$ D with optional NEMA 4X enclosure $12^{\circ}$ H x                                                                                                    |
| NAZ * 1 /               | 10"W x 4" D                                                                                                    |
| vveignt:                | Weight: Standard panel mount - 7.0 lbs , with NEMA 4X enclosure - 7.5 lbs.                                                                                                    |
| Protection:             | Protection: US Patent #7,228,129                                                                                                    |

#### TECHNICAL SPECIFICATIONS CONTINUED

#### Submersible Level Transducer

| Measurement Range:       | 0-20 ft.                                                                                                    |
|--------------------------|----------------------------------------------------------------------------------------------------|
| Accuracy:                | 0.5%/0.2% F.S (including linearity, repeatability, and hysteresis)                                                                       |
| Long Term Stability:     | ± 0.2 % F.S. per year                                                                                                    |
| Output Signal:           | 4mA to 20 mA (two-wire type)                                                                                                    |
| Power Supply:            | 12 VDC - 24 VDC ± 10%                                                                                                    |
| Response Time:           | 10ms                                                                                                    |
| Allowed Overpressure     | 2.5 times full scale                                                                                                    |
| Compensated Temperature: | from -10°C to +60°C                                                                                                    |
| Load Impedance:          | 50K $\Omega$ min. for < 0.1% FSO attenuation                                                                                             |
| Input Current:           | 8mA nominal                                                                                                    |
| Insulation Resistance:   | 10M $\Omega$ @ 50 VDC and +70 degrees F                                                                                                  |
| Connection:              | 60 ft of 3-conductor #20g Hytrel jacketed Cable with breather tube utilizing Teflon hydrophobic filter. Optional 100ft can be purchased. |
| Weight:                  | 5 lbs.                                                                                                    |
| Materials:               | All 316 stainless steel exterior body and diaphragm                                                                                      |
| Operating Temperature:   | 32 Degrees F - 150 Degrees F                                                                                                    |
| Thermal Drift:           | +/- 2.0% FS 50/100 Degrees F                                                                                                    |

#### **Amp Probes**

| Model :          | MI-420MAP                                        |
|------------------|--------------------------------------------------|
| Amperage Rating: | 0-100, 0-150, 0-200 Amps, user selectable jumper |
| Sensor Output:   | 4 to 20 mA Accuracy +/-0.5% FS                   |
| Supply Voltage:  | 12-40 VDC Loop Powered                           |
| Isolation:       | 1270 VAC                                         |

## Crystal Ball Kit

Quick Start User Guide

#### Included Components:

- (1) Crystal Ball in NEMA 4X Enclosure with (4) 3/4"• sealtite connectors
- (1) 10' Digital Input Cable 600VAC
- (3) 10' Analog Input Cable 600VAC
- (1) 10' 14/3 Power Cable 600VAC

- (2) 4-20mA Amp Probe Additional Optional Additional Amp Probe
- (1) 0-20' Submersible Level Transducer or radar sensor
- (2) Pre-landed terminal block sets for digital and analog input
- (1) Pre-landed terminal for power
- 8 ft of 3/4" sealtite plastic conduit
- (1) Accessory bag

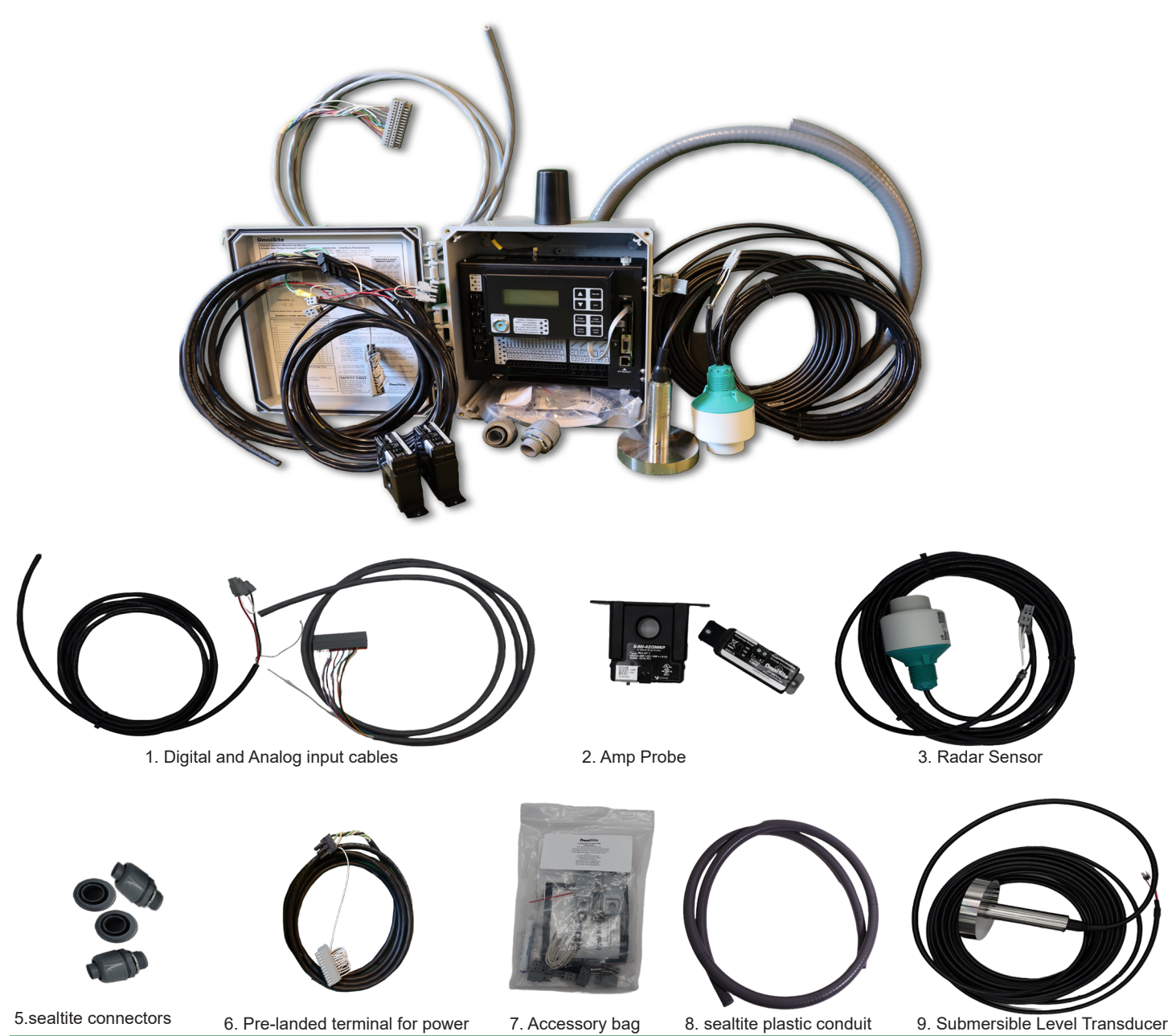

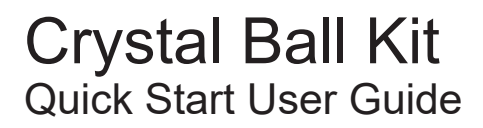

# **ACTIVATION STEP #1**

STEP #1

#### 1.0 ACTIVATION

The Crystal Ball is a cellular device just like your cell phone. As such, all OmniSite devices require activation before will transmit alarms.

Note: Activation should be done before installation, login also requires Primary User GuardDog credentials

Please follow the instructions below to activate your device.

**1.1.** Navigate to www.OmniSite.com/activate to launch the Activation Wizard.

| OmniSite                                          | Home                                  | GuardDog       | Activate      | Contact Us | Documents | Quick Quote |
|---------------------------------------------------|---------------------------------------|----------------|---------------|------------|-----------|-------------|
| OmniSite Unit Activati<br>F                       | on, Deactivatio<br>Request            | on, or T       |               | fer        |           |             |
|                                                   |                                       |                | i simple us e |            |           |             |
| Activate Yo                                       | ur OmniSite Device                    |                |               |            |           |             |
| Ready to use your OmniSite unit? C                | lick the link below to access our act | ivation portal |               |            |           |             |
|                                                   |                                       |                |               |            |           |             |
| Check out the full activation process. Download t | the PDF here!                         |                |               |            |           |             |

**1.2.** Select an appropriate account type

• If you are a new customer, select "New Customer" to create a new account

• If you are an existing customer, select "Existing Customer" to log into your account. Select activiation and skip to 1.6.

• If you are an OmniSite representative, select "OmniSite Representative" to log into your account

| Use this form to Activate wireless service for your OmniSite units.<br>To begin, please select if you are a New Customer<br>(you have never owned an OmniSite product),<br>an Existing Customer (you already have a GuardDog account),<br>or an OmniSite Representative (you wish to activate a unit for your customer)<br>Once the correct option is selected, please press the 'Next' button. |
|----------------------------------------------------------------------------------------------------|
| - Account Type -                                                                                                    |
| New Customer     Existing Customer (Login to your account)     Ommit is Responsed time (Authorized Recollers or Master Resp.)                                                                                                    |
| O Ommisice Representative (Autonized Resemes of Mascel Reps)                                                                                                    |

**1.3.** All wireless billing is billed annually. You can choose the billing frequency for pre-paying for one, two, or three years. (The longer terms cost less per year)

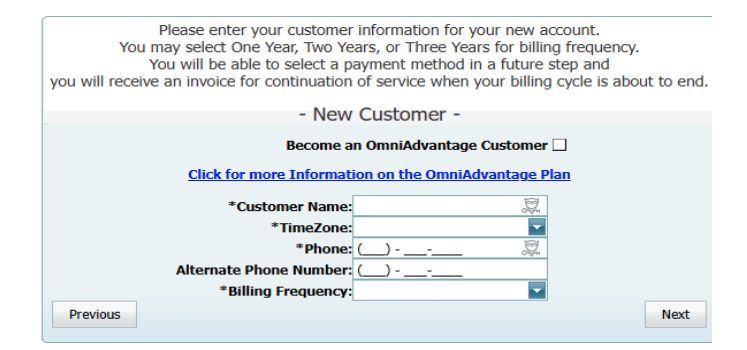

1.4. Billing Contact: This area is for <u>customer</u> <u>contact</u> information only. If representative is filling out activation for customer, do not enter representative name.

Check Box: Check here if Primary Contact and Billing Contact are the same

Note: If customer information is not provided, this can put their account at risk when the billing period ends.

1.5. Address: Addresses should be customer Main & Shipping addresses. Do not enter rep contact info, even if rep is paying for first year of service.

Check Box: Check here if Main Address & Shipping Address are the same.

| we MUST ha                  | If you are a repre-<br>ave the customer's a | sental<br>ddres | tive filling out this<br>s information for th<br>Contacts - | activation form,<br>ne activation to be cor | npleted.   |
|-----------------------------|---------------------------------------------|-----------------|-------------------------------------------------------------|---------------------------------------------|------------|
| *First Name <sup>-</sup> Fi | Primary Contact -                           | Ø               | *First Name                                                 | - Billing Contact -                         | Ø          |
| *Last Name: Pe<br>Email: ep | ence<br>pence@omnisite.com                  | 10 10 1         | *Last Name:<br>Email:                                       | Pence<br>epence@omnisite.com                | 140<br>140 |
| Previous                    | ✔ Usi                                       | e the S         | Same Contact Informa                                        | tion                                        | Next       |
|                             |                                             |                 |                                                             |                                             |            |

Please enter the Primary Contact and Billing Contact for new account

| Pi<br>we  | ease enter your Billing ar<br>Representatives<br>MUST have the custome<br>Please doub<br>your invoice will be mailed | D Shipping information<br>DO NOT enter your<br>er's address for the ac<br>le check this information in<br>to the information in | on for your new accour<br>address here,<br>tivation to be complete<br>ion below,<br>a the billing address fig | ed.<br>elds |
|-----------|----------------------------------------------------------------------------------------------------|----------------------------------------------------------------------------------------------------|----------------------------------------------------------------------------------------------------|-------------|
| uo ,      |                                                                                                    |                                                                                                    | r are bring address he                                                                                        |             |
|           |                                                                                                    | - Addresses -                                                                                                    |                                                                                                    |             |
| *Address: | - Billing Address -<br>203 West Morris Street                                                                        | ਹੋ *Address:                                                                                                    | - Shipping Address -<br>203 West Morris Street                                                                | DF DF       |
| *City:    | Indianapolis                                                                                                    | *City:                                                                                                    |                                                                                                    |             |
| *State:   | California                                                                                                    | *State:                                                                                                    | California                                                                                                    | -           |
| *Zip:     | 65340                                                                                                    | 🕺 *Zip:                                                                                                    | 65340                                                                                                    | I.          |
|           | 🖌 Use                                                                                                    | the Same Address Inform                                                                                                    | nation                                                                                                    |             |
| Previous  |                                                                                                    |                                                                                                    |                                                                                                    | Next        |

**1.6.** Multiple Units: Multiple units can be activated at the same time.

| Plea      | ise press th<br>During t<br>dard, Elite | he 'Add Unit' button t<br>his process, you mus<br>and OmniBeacon pla | to begin adding your units for<br>it select your wireless service<br>ans are for units that report to | r activation.<br>plan:<br>o GuardDog. |
|-----------|-----------------------------------------|----------------------------------------------------------------------|----------------------------------------------------------------------------------------------------|---------------------------------------|
|           |                                         | - Units I                                                            | to Activate -                                                                                         |                                       |
|           |                                         | 011100                                                               |                                                                                                    |                                       |
| 💿 Add Uni | t                                       |                                                                      |                                                                                                    |                                       |
| Edit      | Device                                  | Wireless Service                                                     | Purchase Order Number                                                                                 | Reactivation                          |
|           | Pres                                    | s the 'Add Unit' button a                                            | bove to add devices to your requ                                                                      | est.                                  |
|           |                                         |                                                                      | 0                                                                                                    | Devices will be activated             |
| Previous  |                                         |                                                                      |                                                                                                    | Next                                  |

**1.7.** UNIT ID: Locate your unit's ID number and insert here. (The sticker is located on top of the Crystal Ball's painted black metalwork.)

#### CELL SERVICE:

*Basic Service:* Device reports a summary once every 24 hours and alarms immediately. *Elite Service:* Device submits a selected report every 15 minutes, plus a daily report summary and immediate alarm notifications. *Real time:* Real Time Alarms, Real Time Pump Data, Peer to Peer Pump Control Capability, and Realtime Reporting

PO: Place your purchase order number for service here. If you pre purchased wireless service this box will autopopulate

Note: If a cellular PO/Key was not purchased along with your unit you may enter "Verbal, <Customer name>".

**1.8.** Activation: Activations can take up to one full business day after submission. We suggest activating units 1-2 days before installation.

| Unit Activation - Sel                                       | ttings                 | 8           |
|-------------------------------------------------------------|------------------------|-------------|
| U=+ TD-*                                                    | 1001                   |             |
| Unit ID:**                                                  |                        |             |
| Wireless Service:                                           | g. 🗸                   |             |
| Purchase Order<br>Number:                                   | Ţ.                     |             |
| <sup>⊗</sup> Wireless Servic<br><sup>⊗</sup> Warranty Infor | e Comparison<br>mation | Save Cancel |

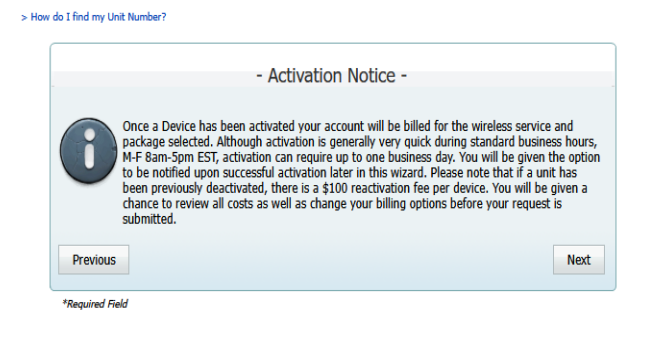

**1.9.** UserName: Can be any length and be numeric or alphabetic.

Password: Must be a minimum of 5 characters, 1 special character and 1 number

Voice Pin: Must be 6 digits. Many customers use the first 6 digits of their phone number

| Please enter all of the informati<br>The 'Six Digit VoicePin' will be use                                   | ion below to set up your GuardDog account.<br>ed when you call 888-947-1212 to hear status,          |
|----------------------------------------------------------------------------------------------------|----------------------------------------------------------------------------------------------------|
| or acknowledge alarr                                                                                        | ms when calling from any phone.                                                                      |
| - Pr                                                                                                    | imary Login -                                                                                        |
|                                                                                                    | ind y Login                                                                                          |
| The information entered below is used to<br>use to log on to GuardDog (the onlin                            | o set up the Administrative(Primary) account you w<br>me private unit management, reporting website) |
|                                                                                                    | . 101                                                                                                |
| *UserName                                                                                                   | emmiepence                                                                                           |
| *UserName<br>*Password                                                                                      | emmiepence                                                                                           |
| *UserName<br>*Password                                                                                      | (Minimum 5 Characters)                                                                               |
| *UserName<br>*Password<br>*Confirm Password                                                                 | Commerce                                                                                             |
| *UserName<br>*Password<br>*Confirm Password<br>*Account Email                                               | e emmepence 22<br>e ence 22<br>(Minimum 5 Characters)<br>e epence@omnisite.com 22                    |
| *UserName<br>*Password<br>*Confirm Password<br>*Account Email<br>*Six diuit VoicePin<br>*Six diuit VoicePin | emmepence                                                                                            |

1.10. Fees: All recurring subscription fees associated with the activation are noted here. You will be invoiced for the correct amount once submitted. IF you are reactivating a unit you will see it under the one time fee box.

|                                                                   | - Fee Summ                                     | ary -               |          |
|-------------------------------------------------------------------|------------------------------------------------|---------------------|----------|
| ditions to Annual Bill                                            |                                                |                     |          |
| Descrip                                                           | Quantity                                       | Amount              |          |
| andard 1 Year Wireless Service Pl                                 | an                                             | 1                   | See Belo |
|                                                                   |                                                |                     | \$0.     |
| aying with a PO you will be billed<br>ne Time Fees                | for the service selected.                      |                     |          |
| aying with a PO you will be billed<br>ie Time Fees<br>Description | for the service selected.                      | Quantity            | Amount   |
| aying with a PO you will be billed<br>ne Time Fees<br>Description | for the service selected.<br>Rate              | Quantity            | Amount   |
| aying with a PO you will be billed<br>ne Time Fees<br>Description | for the service selected. Rate No One Time Fee | Quantity<br>s Apply | Amount   |
| aying with a PO you will be billed<br>ne Time Fees<br>Description | for the service selected. Rate No One Time Fee | Quantity<br>s Apply | Amount   |
| aying with a PO you will be billed<br>ne Time Fees<br>Description | for the service selected. Rate No One Time Fee | Quantity<br>s Apply | Amount   |

> Ho

**1.11.** Email: This is how we will notify you once the activation is complete.

Comments/Notes: Note any special circumstances regarding this activation here. (e.g. Unit is replacing another unit that is being deactivated.)

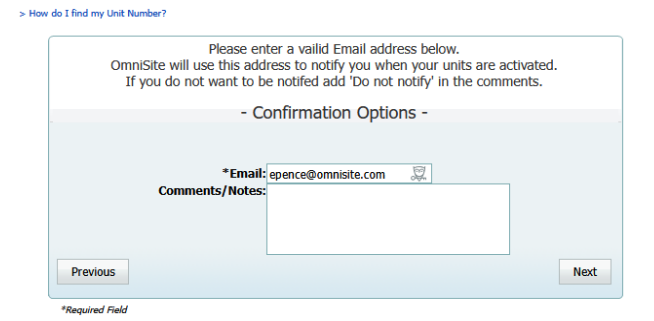

**1.12.** Check box: Check this after reading and agreeing to the Service Plan Agreement Terms.

Submit Button: Once you have verified that all information is correct and checked the box, click the submit button.

| You may o<br>Once this<br>If                                                              | Please make sure that the information<br>correct any errors by using the 'Previous' bi<br>information is submitted you will be billed<br>you fail to pay for your wireless service up<br>OmniSite will promptly disconnect you | <ul> <li>below is correct.</li> <li>atton and editing your selections.</li> <li>for the wireless service selected.</li> <li>on receipt of the involce,</li> <li>ir wireless service.</li> </ul> |
|-------------------------------------------------------------------------------------------|----------------------------------------------------------------------------------------------------|----------------------------------------------------------------------------------------------------|
|                                                                                           | - Final Confirmatio                                                                                                    | n -                                                                                                    |
| evice(s) to t                                                                             | e Activated:                                                                                                    |                                                                                                    |
| Device                                                                                    | Purchase Order Number                                                                                                    |                                                                                                    |
| 41571                                                                                     | Standard 1 Year Wireless Service                                                                                                    |                                                                                                    |
| ireless Plan<br>1e Time Fee                                                               | Fee:                                                                                                    |                                                                                                    |
| ireless Plan<br>ne Time Fee<br>otification: (<br>omments:<br>ick to read s<br>I have read | Fee:<br>pence@omnisite.com<br>Service Plan Agreement Terms<br>and accept the terms of the Service Plan Agreem                                                                                                    | ent                                                                                                    |

#### Success!

Your unit(s) should be activated within one business day. Any changes to information noted in this activation wizard should be communicated to the OmniSite technical support team immediately to ensure accurate service and billing.

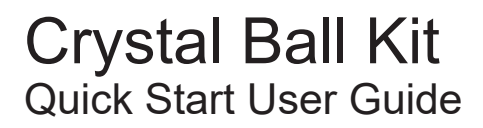

# MANDATORY MOUNTING STEP #2

# **Attention Installer!!**

#### It is mandatory that you connect ALL THE WIRES, PUMP AMP PROBES, AND WELL LEVEL TRANSMITTER as described on the following pages!!

This Crystal Ball cellular and cloud based monitor/analyzer/controller is ALMOST LIKE MAGIC, but it's definitely not 100% magic

This device cannot deliver ANY of the following advanced reports, if YOU don't connect the needed wires as shown on the following pages

#### WHAT HAPPENS WHEN YOU TRY TO SAVE MONEY ON YOUR INSTALLATION TIME AND NOT WIRE AS SHOWN IN THIS

**MANUAL?** - Your customer will not get the reports they were promised in the product literature, plus promised by the salesman who sold this device. When your customer does not get what they paid for, they become unhappy, and in the future, they are no longer your customer! Cutting corners simply creates your next ex-customer!

#### WHY OMNISITE MONITORS DON'T GET WIRED PROPERLY?

It's because the salesperson or the service installer Estimates far too little time to correctly install, setup, and test their product. You also need to give your customer training. Don't make this mistake, plus don't cut corners and try to save installation time. This will haunt YOU LATER! **Do the right thing AND CONNECT AT AN ABSOLUTE MINIMUM THE WIRES AND DEVICES SHOWN IN THIS MANUAL. There are many spare inputs to connect more.** 

#### INCLUDED REPORTS

| Pump 1 amp history               |
|----------------------------------|
| Pump 1 cycles history            |
| Pump 1 runtime history           |
| Pump 1 GPM history               |
| Pump 1 on/off status history     |
| Pump 1 failure history           |
| Pump 2 amp history               |
| Pump 2 cycles history            |
| Pump 2 runtime history           |
| Pump 2 GPM history               |
| Pump 2 on/off status history     |
| Pump 2 failure history           |
| Pump 3 amp history               |
| Pump 3 cycles history            |
| Pump 3 runtime history           |
| Pump 3 GPM history               |
| Pump 3 on/off status history     |
| Pump 3 failure history           |
| Total station daily flow history |
| Well inflow rate history & level |
| Rainfall history                 |
| Daily Radar Rainflow             |
| User Audit Trail history         |
| Notification History             |
| Alarm History                    |
| Email, Text, Voice Notifications |
| ADVANCED REPORTS                 |
| Database Backups                 |
| Cybersecurity Protection         |
| 24/7 Tech Support                |
| Warranty                         |
| Time/Day call plan scheduler     |
| Volumetric Flow Calculations     |
| Counters                         |
| Pump Control                     |
| Local Display Interface          |
| Smart Access Key                 |
|                                  |

#### STEP #2

#### 2.0 MOUNTING & WIRING YOUR CRYSTAL BALL KIT- STEP 2

OmniSite's cellular devices can be mounted directly outdoors (if you purchased the NEMA 4X polycarbonate enclosure option), or inside of your existing electrical control panel if room allows. A common installation technique is to mount the RTU inside the existing electric control panel you are monitoring; mount our "Phantom" antenna on top of your existing panel; then connect the antenna to the RTU using an OmniSite supplied coax jumper cable. Note that your antenna must be mounted outside of any metal electrical enclosure.

CAUTION - If you mount your OmniSite RTU inside of your existing electrical cabinet, then take extra care to ensure that the antenna coaxial cable is NOT routed with high voltage cables or alarm horn power wires. This can lead to unpredictable cellular reception or damage to the radio circuitry.

# **MANDATORY WIRING STEP #3**

#### Crystal Ball Kit Quick Start User Guide STEP# 3 3.0 WIRING

All the wires are already connected to the Crytsal Ball field terminal blocks. Please see the wiring legend below for the bottom terminal. The top has been pre-wired with the white jumper and one white wire that connects to the neutral.

#### **Digital Inputs**

| INPUT NUMBER | DESCRIPTION         | WIRE COLOR                                            |  |  |
|--------------|---------------------|-------------------------------------------------------|--|--|
| Input 1      | High Wet Well Level | Red Wire (Mandatory connection)                       |  |  |
| Input 2      | Pump 1 Overload     | Blue/Black Wire (Optional connection)                 |  |  |
| Input 3      | Pump 2 Overload     | Yellow/Black Wire (Optional connection)               |  |  |
| Input 4      | Phase Failure       | Orange Wire (optional, may not be in all panels)      |  |  |
| Input 5      | Low Wet Well Level  | Black/Red Wire (Optional connection)                  |  |  |
| Input 6      | Low Bioxide Level   | Brown/Red Wire (optional, may not be in all pane      |  |  |
| Input 7      | Spare Input         | Yellow/Red Wire                                       |  |  |
| Input 8      | Pump 1 Seal Failure | Blue/Red Wire (optional, may not be in all panels)    |  |  |
| Input 9      | Pump 2 Seal Failure | Orange/Red Wire (optional, may not be in all panels)  |  |  |
| Input 10     | Tamper Switch       | Brown/Black Wire (optional, may not be in all panels) |  |  |
| Input 11     | Spare               | Red/Black Wire                                        |  |  |

NOTE: Do not mix AC and DC return wiring, this will cause erroneous operation or damaged inputs, potentially voiding the warranty. Keep specific voltage returns separated!

Any signal 12 VAC/VDC to 120 VAC/VDC. No polarity required. Typical for all digital inputs.

NOTE: Different voltages can be applied to different input channels as needed (i.e. don't all have to be the same)

| arated! |   |   |   |   |   |   |   |   |    |    |             |    |    |           |           |           |
|---------|---|---|---|---|---|---|---|---|----|----|-------------|----|----|-----------|-----------|-----------|
| 1       | 2 | 3 | 4 | 5 | 6 | 7 | 8 | 9 | 10 | 11 | 12          | 13 | 14 | +         | -         |           |
|         | Y | Y | Y | Y | Y | V | Y | Y | V  | Y  | K           | Y  | D  | $\oslash$ | $\oslash$ |           |
|         | 1 | 2 | 3 | 4 | 5 | 6 | 7 | 8 | 9  | 10 | <b>11</b> ' | 12 | 13 | 14        | +         | -         |
|         |   |   |   |   |   |   |   |   |    |    |             |    |    |           | $\oslash$ | $\oslash$ |

#### **Runtime Inputs**

| INPUT NUMBER | DESCRIPTION    | WIRE COLOR       |                           |
|--------------|----------------|------------------|---------------------------|
| Input 12     | Pump 1 Runtime | Orange/Blue Wire | (Mandatory<br>Connection) |
| Input 13     | Pump 2 Runtime | Black/Blue Wire  | (Mandatory<br>Connection) |
| Input 14     | Pump 3 Runtime | Red/Blue Wire    | (Mandatory<br>Connection) |

#### Analog Inputs

| INPUT NUMBER | DESCRIPTION          | WIRE NUMBER*    | _                         |
|--------------|----------------------|-----------------|---------------------------|
| Input 1*     | I-Level (Well Level) | Analog Wire 1** | (Mandatory<br>Connection) |
| Input 2      | Pump 1 Amps          | Analog Wire 2   | (Mandatory<br>Connection) |
| Input 3      | Pump 2 Amps          | Analog Wire 3   | (Mandatory<br>Connection) |
| Input 4      | Spare                | Analog Wire 4   | (Optional<br>Connection)  |

\*NOTE: We've pre-connected an Analog black/white wire pair to all three analog inputs as shown below. The white wire on the analog pairs are numbered in accordance to the diagram above.

\*\* Analog Input 1 is not pre-wired since it receives the rigid cable from the I-Level Probe. This will be shown later in this manual.

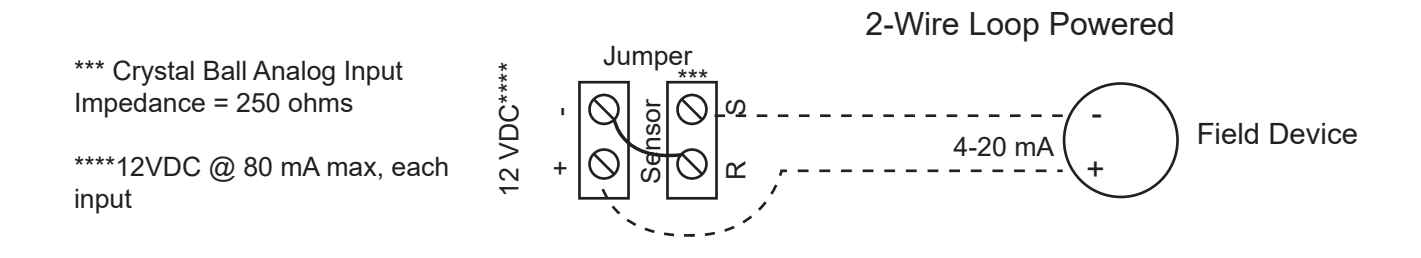

#### Wiring Diagram

Use the following images to wire up the

- High Wet Well Level,
- Pump 1 & 2 Overload,
- Pump 1-3 Runtimes,
- The I-Level (Submersible Well Level Transducer),
- Pump 1 & 2 Amps Probes in your panel.

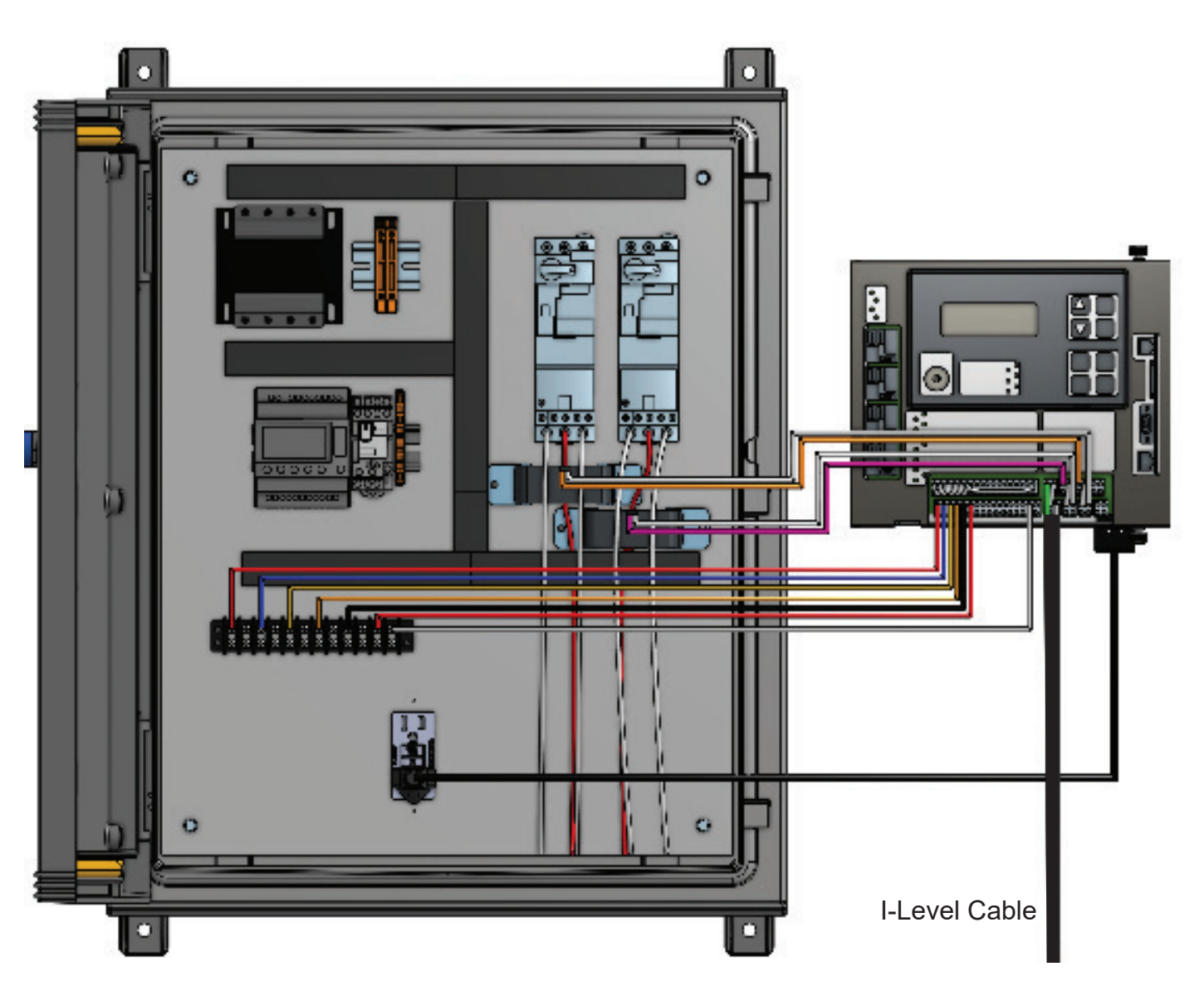

#### Fig. 1: Complete Wiring Diagram

#### Fig. 2: Wiring High Wet Well Level

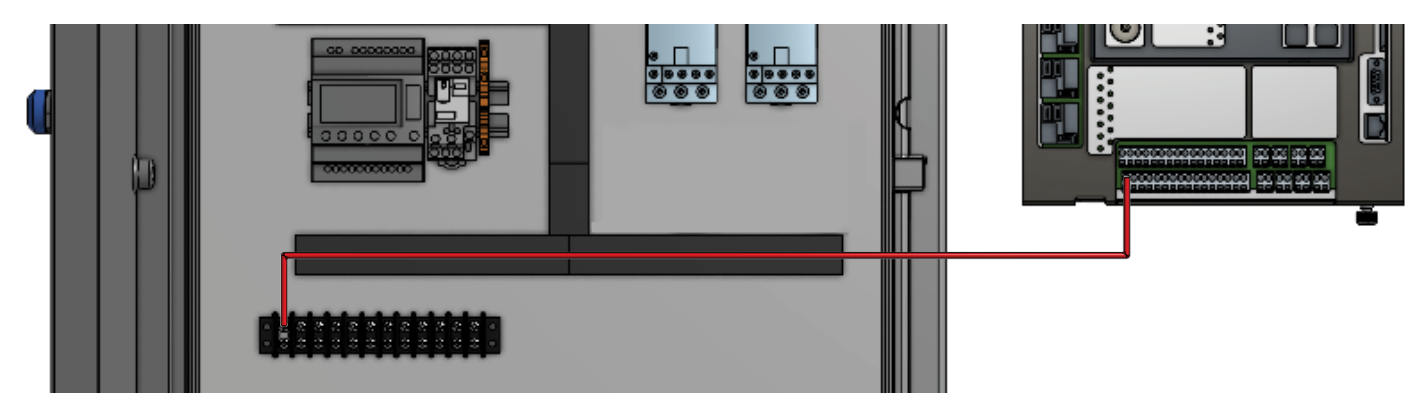

Wire Input 1 on the Crystal Ball to the terminal strip in the electrical box using the red wire. This wire should land on the "switched side" of the high-level float such that 120 V power is supplied to the Crystal Ball when the high float tilts up, indicating high level alarm.

#### Fig. 3: Wiring Pump 1 Overload

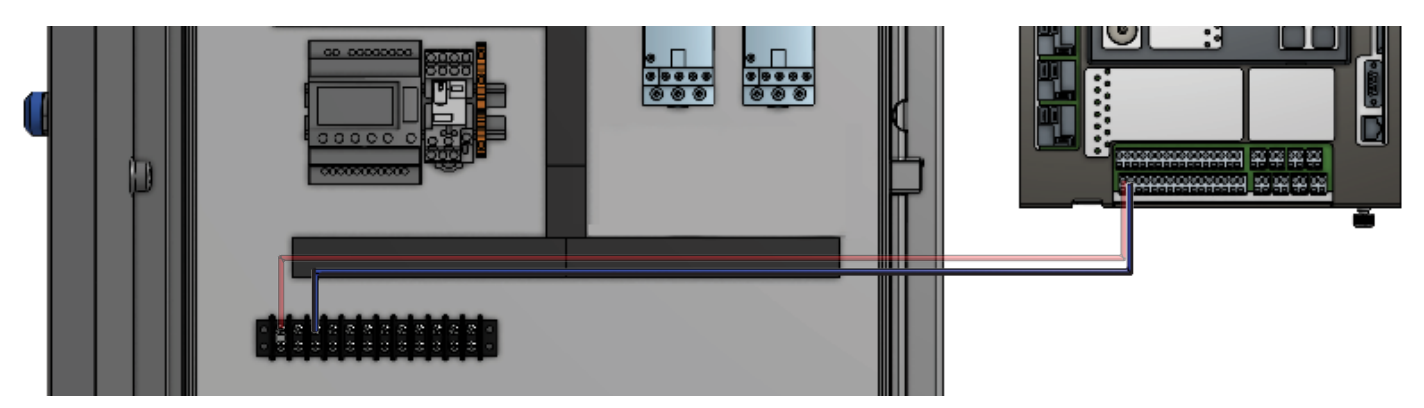

Wire Input 2 on the Crystal Ball to the terminal strip in the electrical box using the blue/black wire. This wire should land on the "hot side" of the overload contacts such that when the overload trips, voltage is applied to the Crystal Ball. When overload is not tripped, voltage is NOT supplied to Crystal Ball.

#### Fig. 4: Wiring Pump 2 Overload

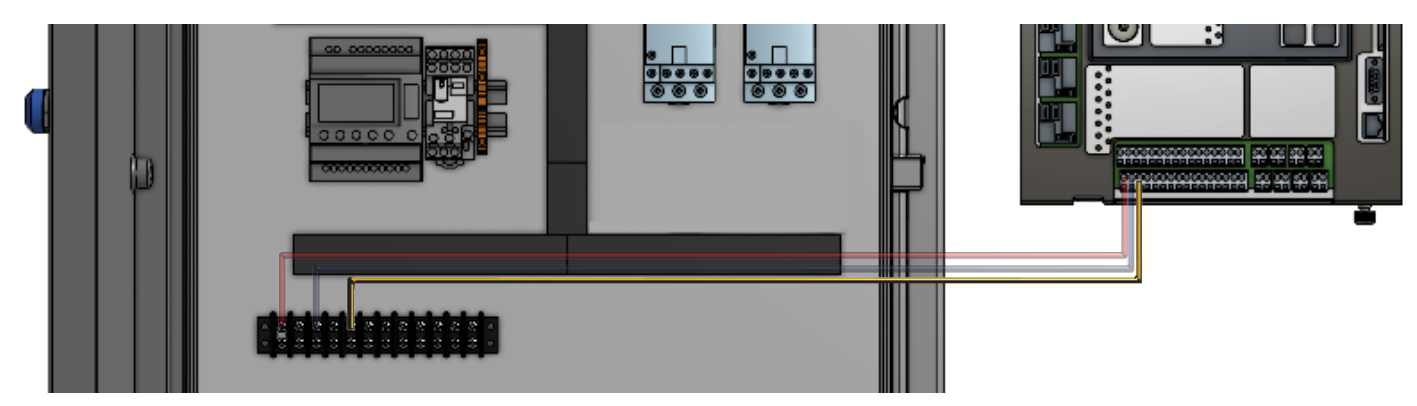

Wire Input 3 on the Crystal Ball to the terminal strip in the electrical box using the yellow/black wire. Wire pump #2 overload identically to pump #1 overload (as shown in Fig. 3.)

#### Fig. 5: Pump 1 Runtime

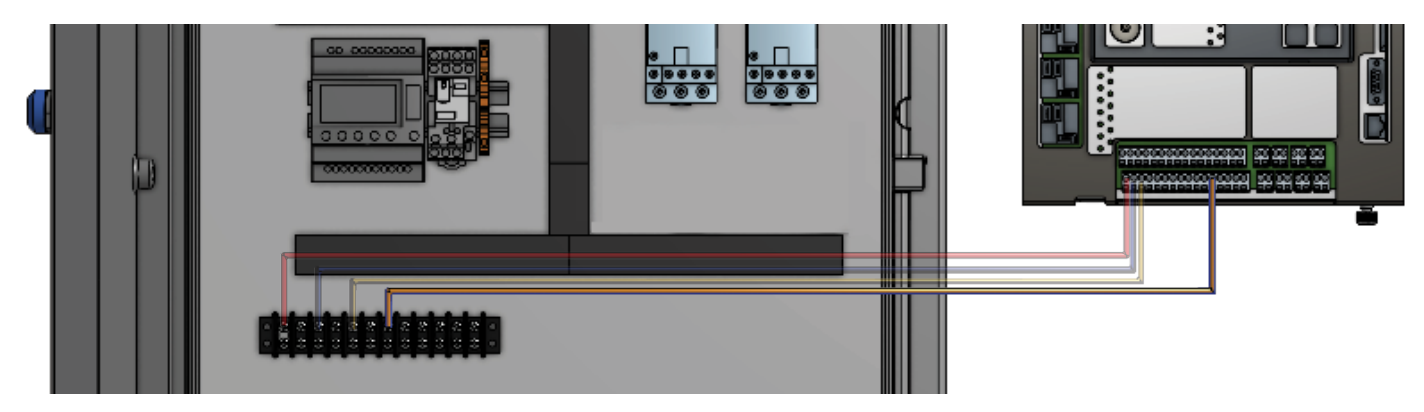

Wire Input 12 on the Crystal Ball to the terminal strip in the electrical box using the orange/blue wire. This wire should land on hot side of the motor starter coil, or run light, such that voltage is applied to Crystal Ball when motor starter is energized.

#### Fig. 6: Pump 2 Runtime

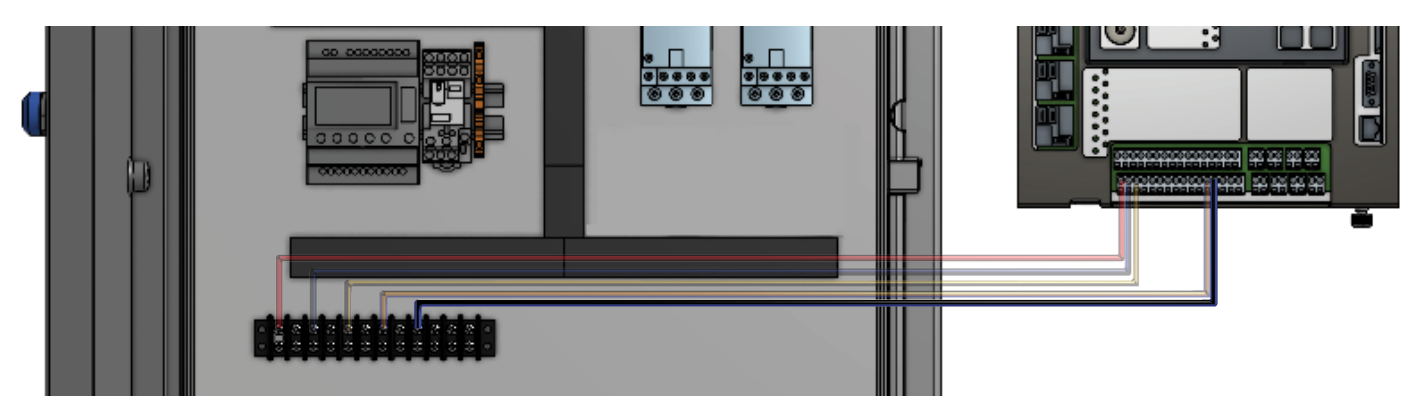

Wire Input 13 on the Crystal Ball to the terminal strip in the electrical box using the black/blue wire. Wire identically to Pump 1 runtime (as shown in Fig. 5)

#### Fig. 7: Pump 3 Runtime

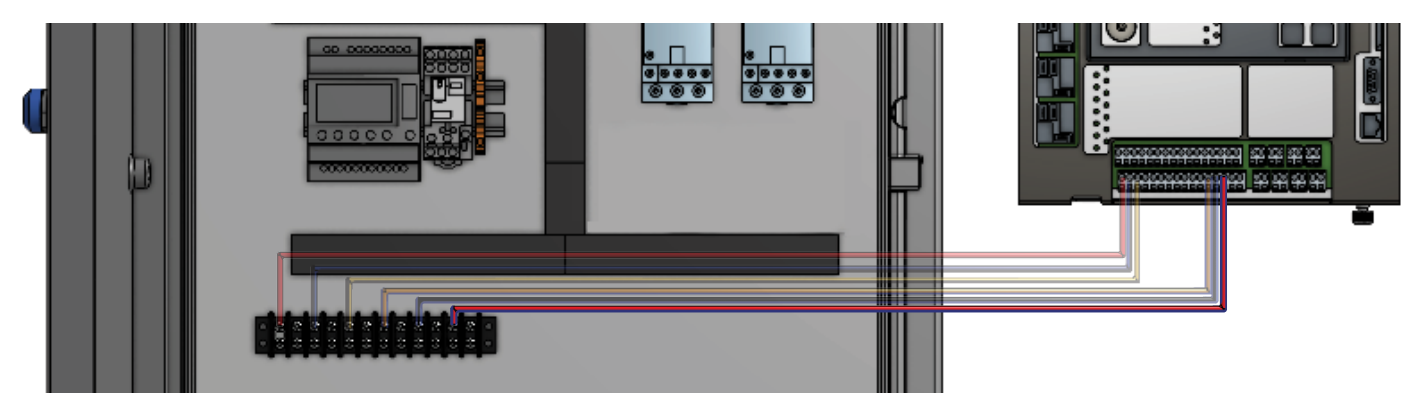

Wire Input 14 on the Crystal Ball to the terminal strip in the electrical box using the red/blue wire. Wire identically to Pump 1 runtime if Pump 3 exists (as shown in Fig. 5)

#### Fig. 8: Terminal Strip for Digital Inputs Neutral Wire

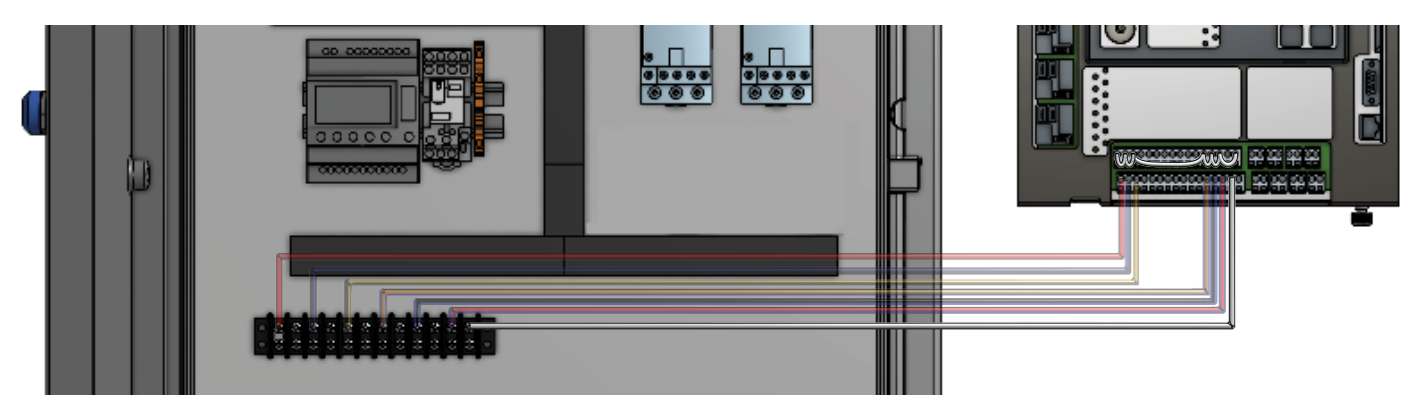

Wire the neutral wire to the terminal strip in the electrical box using the white wire. This wire should connect to the 120 VAC neutral in the pump control panel and is jumpered at the Crystal Ball to all digital inputs for your neutral voltage reference.

#### Fig. 9: I-Level Transducer- Well Level Readings

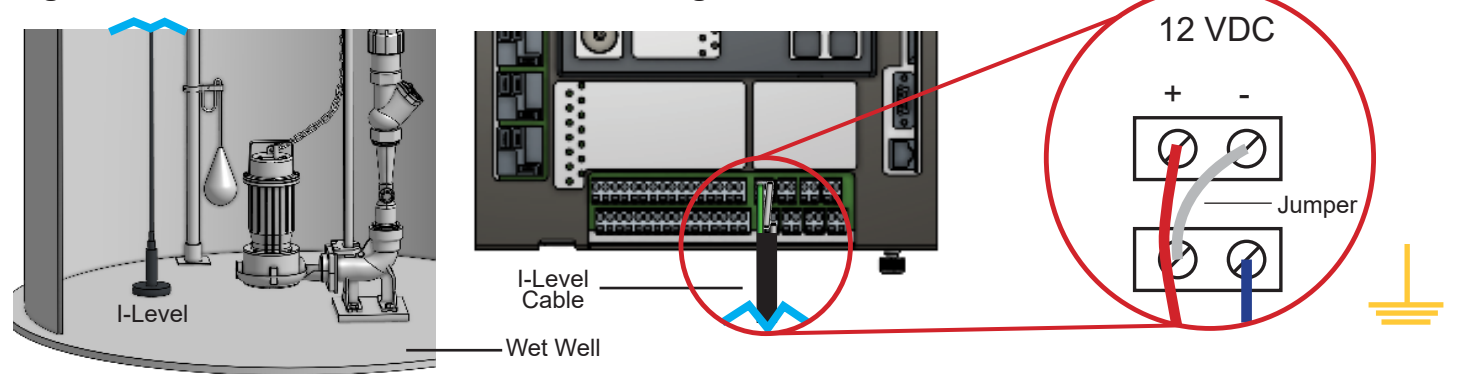

Place I-Level on floor of wet well. Wire Analog 1 to the I-Level as indicated by the red and blue wires.

#### Fig. 10: Install Amp Probes

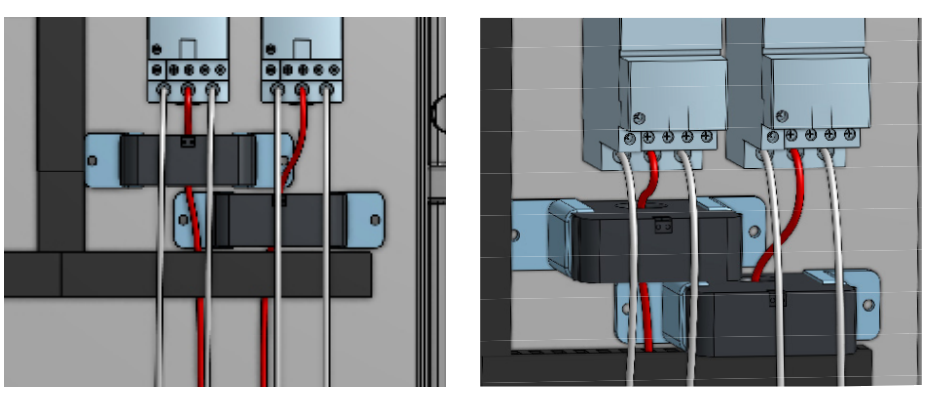

**NOTE:** When installing the signal wires from the Crystal Ball to the amp probe, avoid routing the signal wires too close to the pump power wires, as this may create false signals or alarms.

Install both amp probes by mounting them in the control panel beneath the motor starters. Pass one of the hot leads from one of the starters through the center of one of the amp probes, passing the other two wires around the outside of the probe. Repeat this process with the second starter and amp probe. Make sure the selector switch on the amp probe is set to the appropriate setting (50 or 100 amps) for your application.

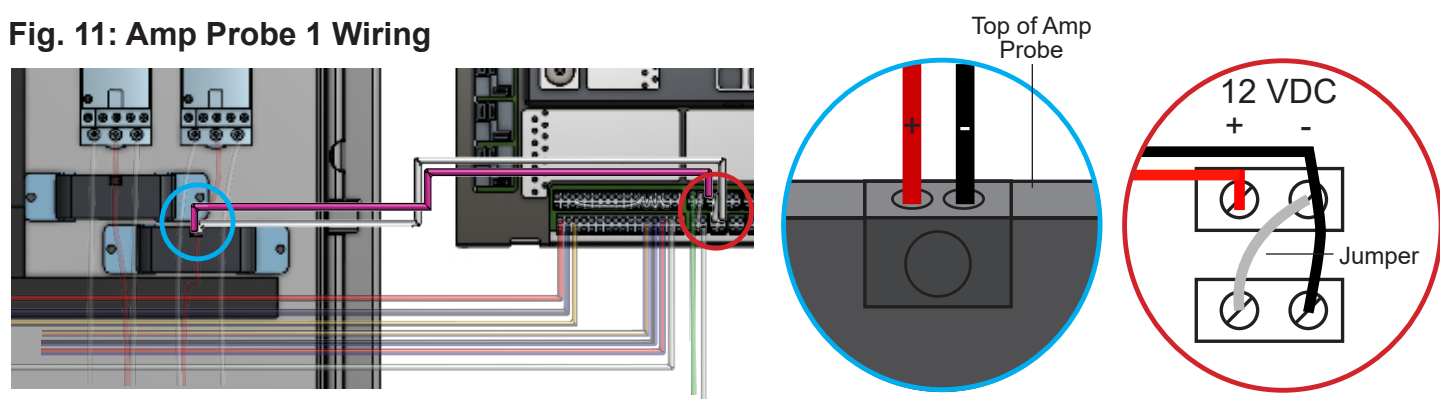

Wire Analog 2 to Amp Probe 1 for Pump 1 as indicated by red and black wire.

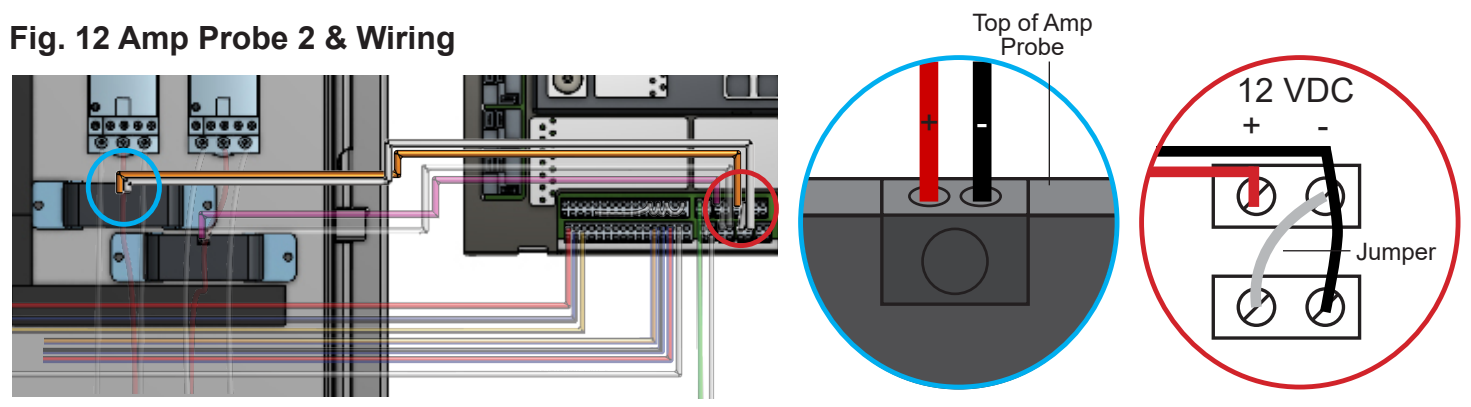

Wire Analog 3 to Amp Probe 2 for Pump 2 as indicated by red and black wire.

Fig. 13 Power

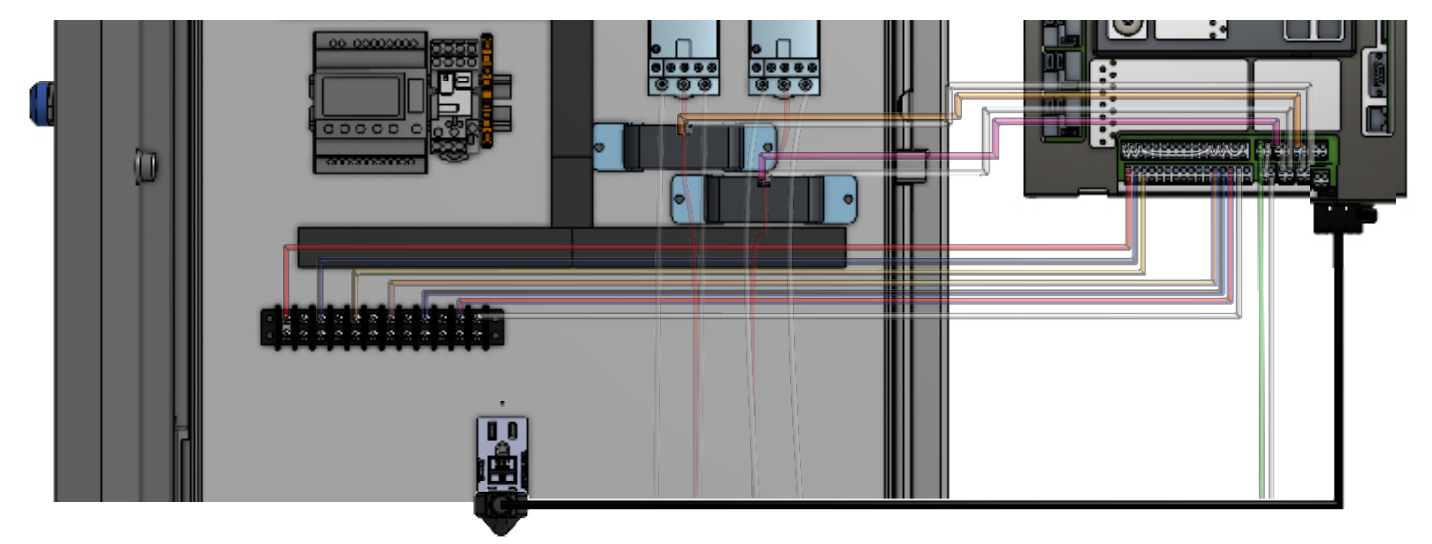

Connect the power supply to the bottom of the Crystal Ball to the outlet in the electrical panel. You can also "hard wire" your H,N,G conductors as desired.

**NOTE:** This diagram shows how to wire up the basic functions. If you want to add the other eight options, use the wiring diagram shown on previous pages.

# CONFIGURE INTERNAL SETTINGS MANDATORY STEP #4

#### 4.0 PROGRAMMING THE CRYSTAL BALL MENU TREE- MANDATORY

#### **Programming Alarm Delays**

4.1 Main Menu - hit ENTER

**4.2** Enter Setup - Scroll down using the arrow keys until ENTER SETUP is blinking. Press ENTER.

**4.3** IMPORTANT STEP- Scroll down using the arrow keys until SETUP DIGITAL INPUTS is blinking. Press ENTER.

At this step you can set the alarm time delay desired for each of your digital inputs. Factory default is 5 seconds on all digital inputs, and 60 seconds for system power failure. Be sure to set delays that don't cause false momentary alarms. To change a time delay, scroll to the input desired using arrow keys. It will start blinking. Press ENTER to change delay. Delay number will start blinking. The number shown is in seconds. Use UP/ DOWN arrow keys to adjust any time delays. When set, press ENTER to save. Repeat for any other digital inputs.

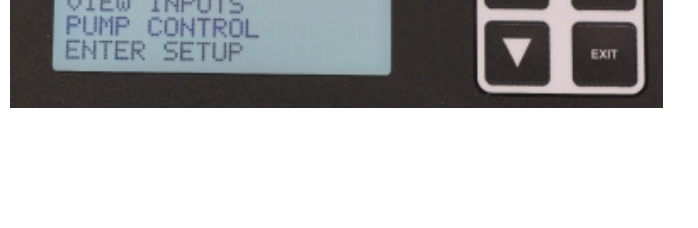

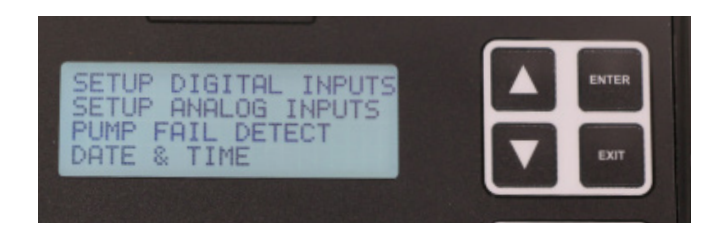

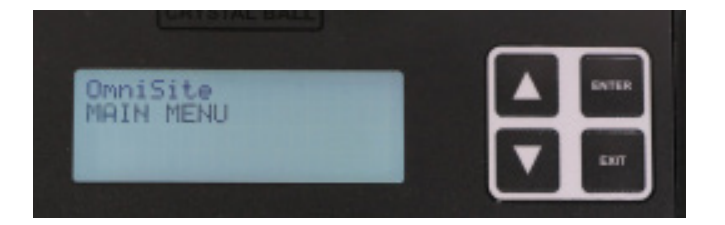

#### Programming Pump GPM Calculations- Mandatory Step

**4.4** Scroll down using the arrow keys until PUMP GPM CALCS is blinking. Press ENTER.

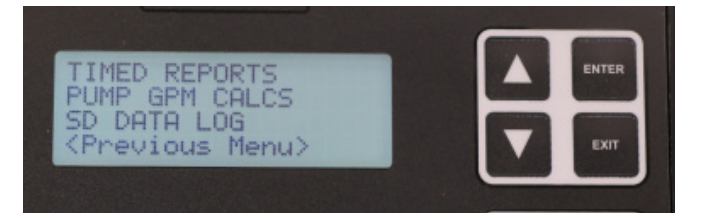

- 4.4.1 Set Max GPM for each pump monitored. Press ENTER and adjust with arrow keys.
  NOTE: This value should be greater than what the pump is rated for, usually between 1.5 and 2 times the rating.
- **4.4.2** Select the shape of your wet well **OPTIONS:** Cylinder, Rectangle
- **4.4.3** Select a decimal position that makes sense for your application. **OPTIONS:** XXXX, XXX.X, XX.XX, X.XXX
- **4.4.4** Set Stop-Lead to the distance between start and stop points for your pumps.
- **4.4.5** Set the diameter (if Cylinder) or width and length (if Rectangle) of your wet well.

**NOTE:** Both values are in feet for Cylindrical and Rectangular wet wells.

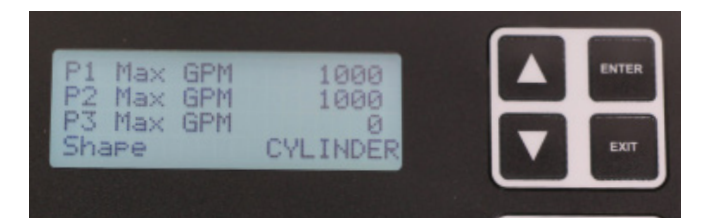

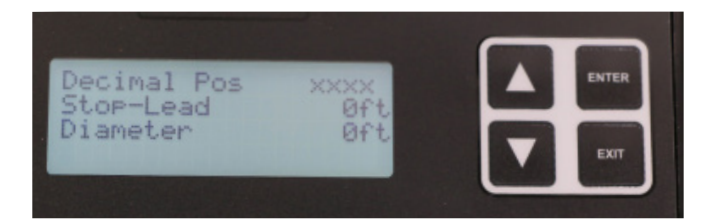

#### Programming Analog Inputs- Mandatory Step

4.5 Main Menu - Press ENTER

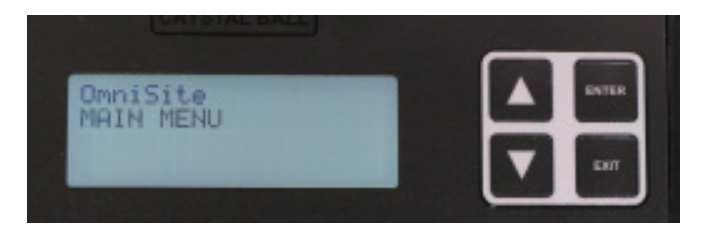

NEED HELP? VIEW INPUTS PUMP CONTROL ENTER SETUP

**4.6** Enter Setup - Scroll down using the arrow keys until ENTER SETUP is blinking. Press ENTER.

**4.7** Scroll down using the arrow keys until SETUP ANALOG INPUTS is blinking. Press ENTER.

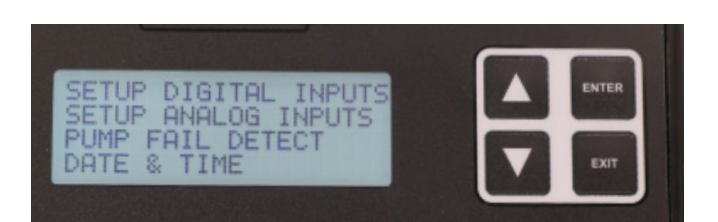

4.8 Setup Analog Input 1 -

ANALOG INPUT 1 should be blinking. Press ENTER.

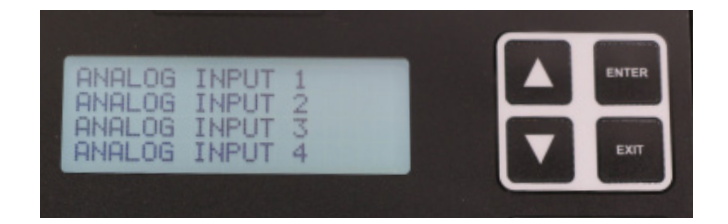

**4.9** Using the arrow keys and ENTER button, make the following changes:

**Decimal Position: XX.XX** 

4mA Setting: 0.00\*

20mA Setting: 20.00\*

Low Alarm: NONE

\*These values should be configured based on the scaling of your device. Since the I-Level transducer we are using is designed for a range of 0-20 feet, we set the scaling accordingly

High Alarm: Set in feet (0-20ft) where high alarm should trip.

Deadband: This is how much water level must lower to return to normal (in feet).

Alarm Delay: Set where you won't get false alarms. Default is 5 seconds, meaning high level must be exceeded for 5 seconds before the Crystal Ball will send a notification.

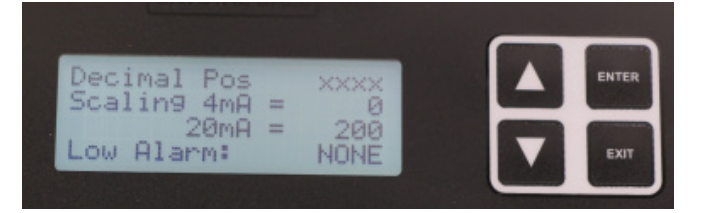

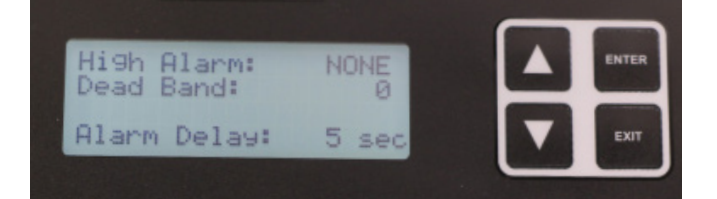

Output 4 Ctrl: NO

Press EXIT when finished.

4.10 Setup Analog Inputs 2 -

ANALOG INPUT 2 should be blinking. Press ENTER.

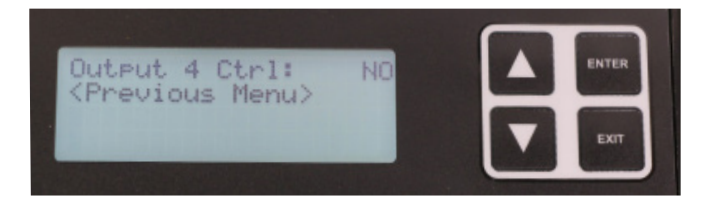

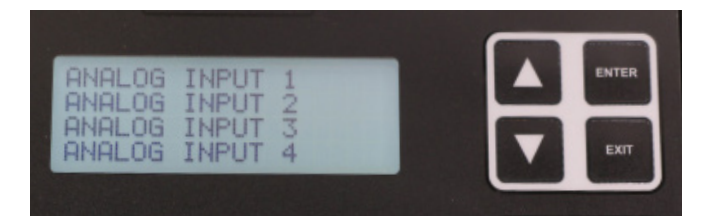

**4.11** Using the arrow keys and ENTER button, make the following changes for Input 2:

**Decimal Position: XX.XX** 

4mA Setting: 0.00\*

20mA Setting: 50 or 100 amps\*

Low Alarm: NONE

\*Since the amp probe we are using is adjustable, you should set the scaling to match the setting on the amp probe.

High Alarm: NONE

Deadband: 0.0

Alarm Delay: 5 s

**4.12** After Alarm Delay has been set, use the arrow keys to scroll down to REPORT VALUE. Verify it is set to LAST.

**4.13** Repeat for Analog 3 and 4 (if present)

**4.14** Verify the steps in the checklist below have been completed.

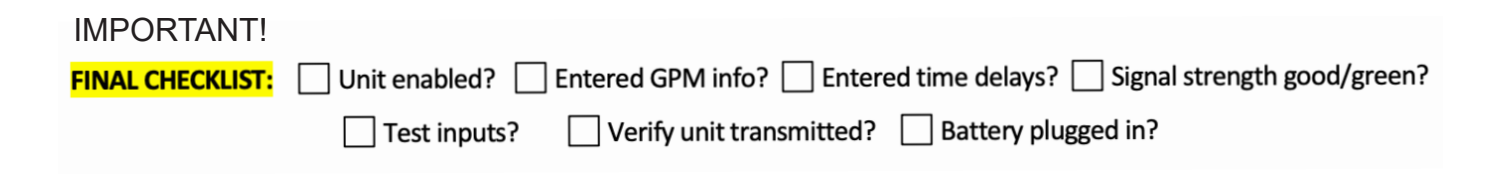

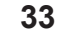

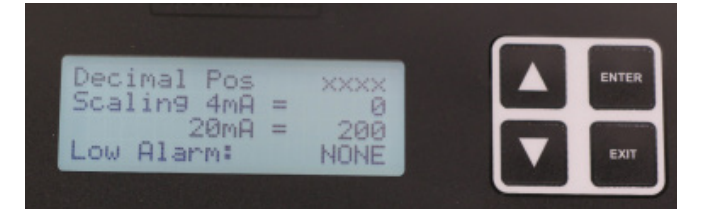

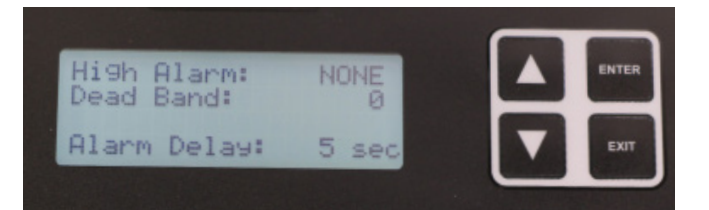

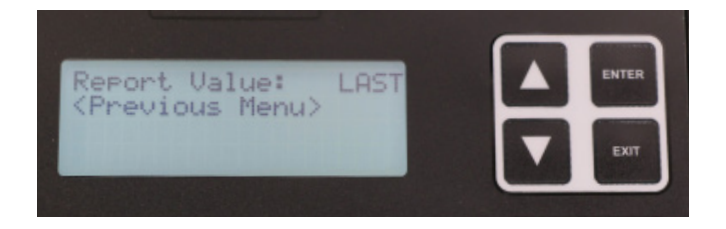

# MANDATORY WEBSITE SET-UP STEP #5

#### STEP#5

#### 5.0 GUARDDOG WEBSITE SETUP

GuardDog is used to view device status, see current alarms, configure devices, and setup notifications. GuardDog must be configured to send notifications and alarms regarding your OmniSite devices. There are three main steps required to configure GuardDog:

- (1) Create Callout List
- (2) Create Callout Plan
- (3) Configure Alarms

#### 5.1 Create Callout List

**5.1.1.** Navigate to *https://guarddog.OmniSite.com/ login* and enter your username and password to log in. If you are a new customer, your username and password will be provided when activation of your device is complete.

If you are unsure how to proceed on this step, contact Tech Support at (317) 885-6330 X 3.

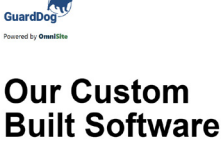

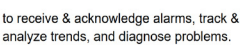

App Store

Announcements

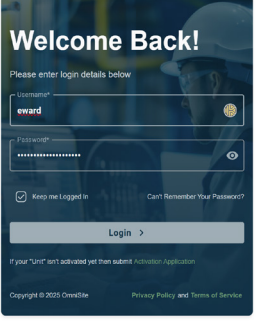

**5.1.2.** Using the navigation icons on the left side of the screen, hover over the gear icon and select "Callout System".

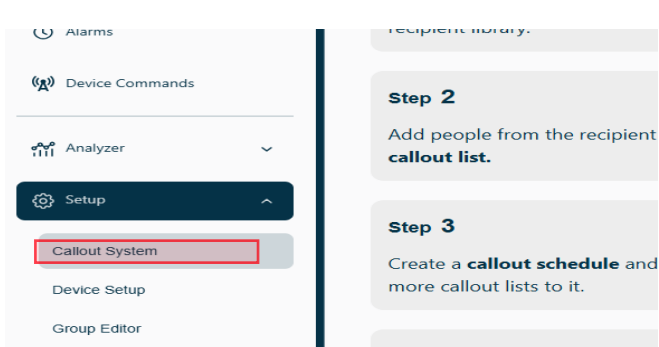

5.1.3. This is the main page for your callout system.Follow these steps to create your cohesive callout system. Click on the recipient library "more details" button to begin the steps.

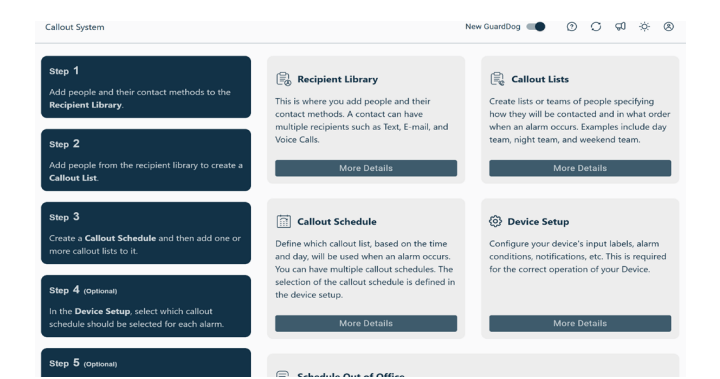

**5.1.4.** Add new recipients with the ADD CONTACT button at the top. Your list must have at least two of the three required methods of notification; Phone call, Text, or Email. You may have multiple entries for a single individual.

Or add new details to existing recipients by clicking the Add recipient to the left of their existing info. Step 1/4 Recipient Library | Recipient Library | Callout List This is where you add people and their contact methods. A re Add Contact Conta Add additional contact info f

- **5.1.5.** Set a phone number, email address, text/SMS for each contact. If the person is going to receive multiple methods of contact such as email and text, you will need to set up each method.
- Add Recipient
  Add additional contact info for Jave Doe

  Add Recipient
  Save Changes
  X
  Perce
  Save Changes
  X
  Perce
  Save Changes
  X
  Perce
  Category
  Add Recipient
  Add additional contact info for Supervisor
  Add Recipient
  Add additional contact info for Supervisor
  Category
  Add Recipient
  Add additional contact info for Supervisor
  Email
  Cate
  Category
  Email
  Cate
  Category
  Email
  Cate
  Category
  Email
  Cate
  Category
  Email
  Cate
  Category
  Email
  Cate
  Category
  Email
  Cate
  Category
  Email
  Cate
  Category
  Email
  Cate
  Category
  Email
  Category
  Email
  Category
  Email
  Category
  Email
  Category
  Email
  Category
  Email
  Category
  Email
  Category
  Email
  Category
  Email
  Category
  Email
  Category
  Email
  Category
  Email
  Category
  Email
  Category
  Email
  Category
  Email
  Category
  Email
  Category
  Email
  Category
  Email
  Category
  Email
  Category
  Email
  Category
  Email
  Category
  Email
  Category
  Email
  Category
  Email
  Category
  Email
  Category
  Email
  Category
  Email
  Category
  Email
  Category
  Email
  Category
  Email
  Category
  Email
  Category
  Email
  Category
  Email
  Category
  Email
  Category
  Email
  Category
  Email
  Category
  Email
  Category
  Email
  Category
  Email
  Category
  Email
  Category
  Email
  Category
  Email
  Category
  Email
  Category
  Email
  Category
  Email
  Category
  Email
  Category
  Email
  Category
  Email
  Category
  Email
  Category
  Email
  Category
  Email
  Category
  Email
  Category
  Email
  Category
  Email
  Category
  Email
  Category
  Email
  Category
  Email
  Category
  Email
  Category
  Email
  Category
  Email
  Category
  Email
  Category
  Email
  Category
  Email
  Category
  Email
  Category
  Email
  Category
  Email
  Category
  Email
  Category
  Email
  Category
  Email
  Category
  Email
  Category
  Email
  Category
  Email
  Category
  Email
  Category
  Email
  Category
  Email
  Category
  Email
  Category
  Email
  Category
  Email
  Category
  Email
  Category
  Email
  Category
  Email
  Category
  Email
  Category
  Email
  Category
  Email
  Category
  Email
  Category
  Email
  Category
  Email
  Category
  Email
  Category
  Email
  Category
  Email
  Category
  Email
  Category
  Email
  Category
  Email
  Category
  Email
  Category
  Email
  Category
  Email
  Category
  Email
  Category
  Email
  Category
  Email
  Category
  Email
  Category
  Email
  Category
  Email
  Category
  Email
  Categor

**5.1.6.** Next, use the arrows to navigate to the callout list. select a Callout List or create a new one by clicking the "create new list" at the top of the left column. When the dialogue box opens, type in the name of the call out list that you wish to create. At this point you choose a "default" schedule to shorten the time that it takes to complete a callout schedule. If you want a customized schedule, just click "save changes".

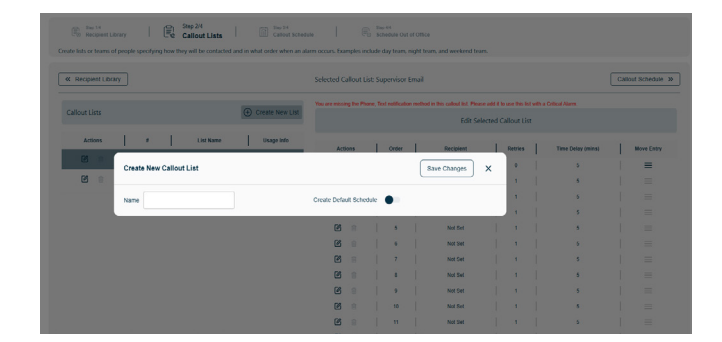

5.1.8. Once the List is added three methods of contact will be automatically added. Once created you can add and change recipients by clicking the pencil icon on each entry and adding recipients from the Recipient Library. Users may also specify the number of retries and the time delay (in minutes) after each entry.
NOTE: The entire list will be called once before the retry sequence begins. Recipients are contacted in the order shown with #1 contacted first.

**5.1.9** Once users have finished editing an entry, make sure to click "save changes".

Tip: You can use the same recipients in a variety of lists. Try creating a list with the same recipients in a different order. This can make changing between callout orders very easy when adjusting your oncall schedule.

5.2 Create Callout Schedule

**5.2.1.** Using the navigation arrow go to "Callout Schedule"

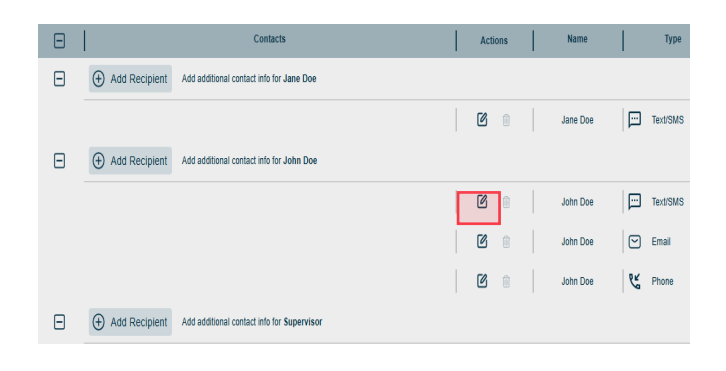

| Edit C | allout Recipient Jane Doe | Save Changes X      |
|--------|---------------------------|---------------------|
| Name   | Jane Doe                  | Category Text/SMS v |
| Label  | Personal                  | Number/Address      |

| Callout S            | chedule                                       |              |               |             |                    |                                                |              |                                                  | New (           | GuardDo      | g 📢                                | 0                             | C                  | Ċ)       | Ņ.        | ٥  |
|----------------------|-----------------------------------------------|--------------|---------------|-------------|--------------------|------------------------------------------------|--------------|--------------------------------------------------|-----------------|--------------|------------------------------------|-------------------------------|--------------------|----------|-----------|----|
| <b>←</b><br>Define w | Recipient Library                             | <br>e time a | Callout Lists | <br>when ar | Step<br>Call       | 3/5<br><b>out Schedule</b><br>rs. You can have | <br>multiple | Step 4/5<br>Device Setup<br>e callout schedules. | <br>The selecti | E si         | ep 5/5<br>chedule Ou<br>callout se | it of Office<br>chedule is de | ightarrowefined in | the dev  | vice setu | p. |
|                      |                                               |              |               |             |                    | Selected Schec                                 | lule: m      | nain                                             |                 |              |                                    |                               |                    |          |           |    |
| 0                    | <b>Step 1</b><br>Add, edit or select existing | g callout    | schedule      | 0           | Step 2<br>Select ( | <b>2</b><br>Callout Lists to ap                | iply to C    | Callout Schedule                                 | C               | ) Ste<br>Hig | : <b>p 3</b><br>hlight day         | ys and times                  | for sele           | cted Cal | lout List |    |

**5.2.3.** Before moving on, click on the call out schedule that you wish to add call out lists to.

Then, click on the "Step 2" box to apply a "callout list" to "call out schedule". Click on long horizontal bar that "select callout lists" to add a call out list from the drop-down. You can then check the check boxes of the lists that you want to add to the call out schedule. When you are done click the "close button in bottom right of dialogue box.

**5.2.4.** Now click the "Step 3" box and you should see a screen with 168 boxes in which you select when you want call out list to call out during times of the day, and days of the week.

Each call out list will have its own color and scheme. Select which callout list to start populating in the hours and days boxes next to where it says "Selected Call Out Lists".

Then you can select boxes one at a time, click and drag, or select the "select all" button to the far right of the page.

 Image: Second and the second and the second and t

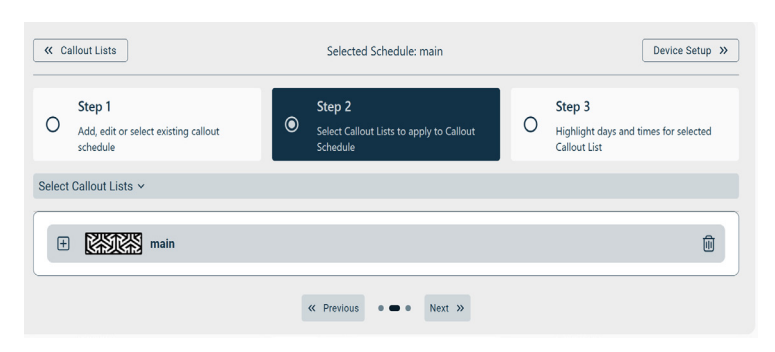

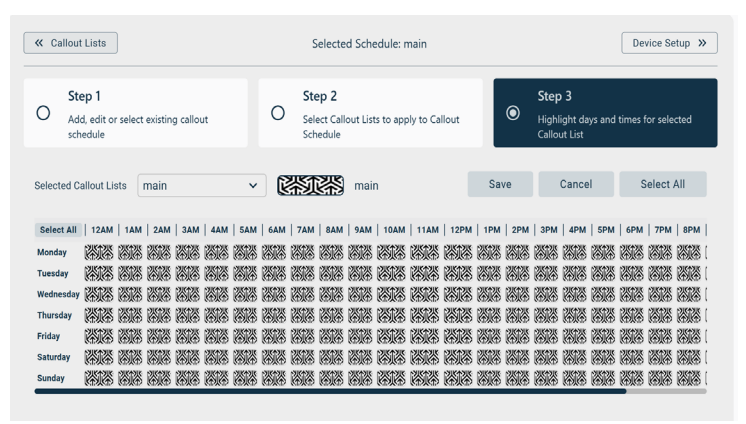

**5.2.5.** After selecting a color for all 168 boxes, a "save" button will appear. Click on the button to save your work.

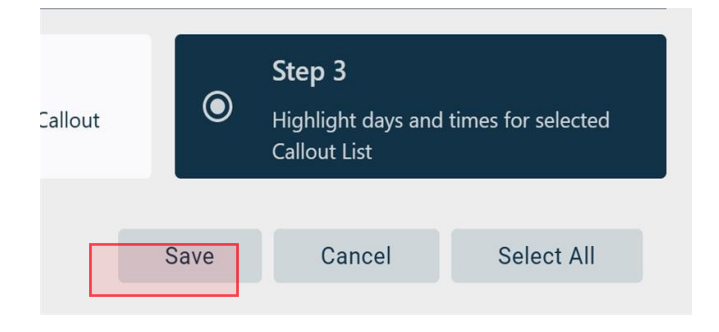

#### 5.3 Device Setup- Mandatory Step

**5.3.1.** Using the navigation buttons at the top of the screen, click "Setup" and then mouse-over "Device Setup."

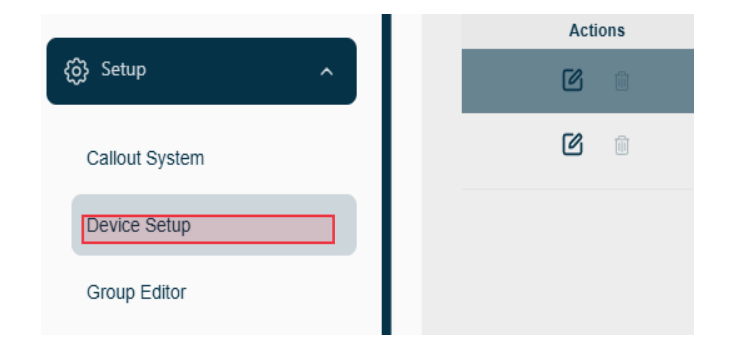

**5.3.2.** Locate the Station Information box. Click the pencil button to edit the information in the box.

#### Example:

NAME: Station Name

Station Number: Customer Discretion

Address: You can enter the complete address or if you have the GPS Coordinates you can check the Coordinate Override box and enter the Latitude and Longitude.

#### 5.3.1. DIGITAL INPUTS

Use the provided example to configure your digital inputs.

**Example:** Input 1 should always be a High Wet Well Level Alarm and Input 2 will always be Pump 1 Overload and so on. This is the way the inputs are wired on your terminal blocks in your Crystal Ball unit.

| DIGITAL INPUTS | S RUNTIME INPUTS GENERAL ALARMS |              |      |                     |                       |                |                               |       |              |   |                          |  |
|----------------|---------------------------------|--------------|------|---------------------|-----------------------|----------------|-------------------------------|-------|--------------|---|--------------------------|--|
| Actions        |                                 | Input Number | Show | Description         | Alarm State           | Notify When    | Callout Schedule              | Style | Pwr Suppress | Þ | Simulate<br>Notification |  |
| c c            | Ŧ                               | 1            |      | High Wet Well Level | On (Normally Open)    | Alarm & Normal | Main Callout Plan             | Alarm |              |   | •                        |  |
| 6              | Ŧ                               | 2            |      | Low Wet Well Level  | On (Normally Open)    | Alarm & Normal | Main Callout Plan             | Alarm |              |   | ē                        |  |
| 6              | Ŧ                               | 3            |      | Input 3             | Off (Normally Closed) | Never          | None                          | Alarm |              |   | ē                        |  |
| 6              | +                               | 4            |      | Input 4             | Off (Normally Closed) | Never          | None                          | Alarm |              |   | ē                        |  |
| 6              | +                               | 5            |      | Phase Failure       | On (Normally Open)    | Alarm & Normal | Supervisor Email Callout Plan | Alarm |              |   | ē                        |  |
| 6              | +                               | 6            |      | High Panel Temp     | On (Normally Open)    | Alarm          | Supervisor Email Callout Plan | Alarm |              |   | ē                        |  |
| 6              | +                               | 7            |      | Low Panel Temp      | On (Normally Open)    | Alarm          | Supervisor Email Callout Plan | Alarm |              |   | ē                        |  |

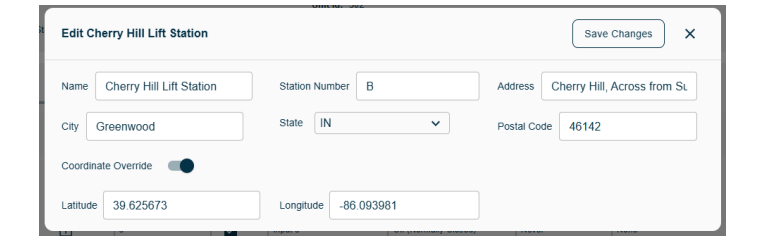

If the panel you are wiring into doesn't have the capability to wire one or more of these alarms such as a Pump 1 Seal Failure Alarm or a Low Wet Well Level Alarm, etc., leave that input blank. **NOTE:** If your panel does have all the capabilities listed under the wiring section inputs, then make sure you use the correct label for each input.

| DIGITALI | INPUTS | RUNTIM | E INPUTS GENER | RAL ALARM | S                   |                       |                |                               |       |              |                          |
|----------|--------|--------|----------------|-----------|---------------------|-----------------------|----------------|-------------------------------|-------|--------------|--------------------------|
| Actions  |        |        | Input Number   | Show      | Description         | Alarm State           | Notify When    | Callout Schedule              | Style | Pwr Suppress | Simulate<br>Notification |
| ß        | 3      | +      | 1              |           | High Wet Well Level | On (Normally Open)    | Alarm & Normal | Main Callout Plan             | Alarm |              | ē                        |
| ß        | 3      | ÷      | 2              |           | Low Wet Well Level  | On (Normally Open)    | Alarm & Normal | Main Callout Plan             | Alarm |              | -                        |
| 6        | 3      | ÷      | 3              |           | Input 3             | Off (Normally Closed) | Never          | None                          | Alarm |              | -                        |
| 6        | 3      | +      | 4              |           | Input 4             | Off (Normally Closed) | Never          | None                          | Alarm |              | -                        |
| 6        | 3      | +      | 5              |           | Phase Failure       | On (Normally Open)    | Alarm & Normal | Supervisor Email Callout Plan | Alarm |              | -                        |
| ß        | 3      | +      | 6              |           | High Panel Temp     | On (Normally Open)    | Alarm          | Supervisor Email Callout Plan | Alarm |              | -                        |
| ße       | 3      | +      | 7              |           | Low Panel Temp      | On (Normally Open)    | Alarm          | Supervisor Email Callout Plan | Alarm |              | ē                        |

**Notify When** - Set all to Alarm and Normal condition.

| Alarm State           | Notify When    | Callout Schedule              |
|-----------------------|----------------|-------------------------------|
| On (Normally Open)    | Alarm & Normal | Main Callout Plan             |
| On (Normally Open)    | Alarm & Normal | Main Callout Plan             |
| Off (Normally Closed) | Never          | None                          |
| Off (Normally Closed) | Never          | None                          |
| On (Normally Open)    | Alarm & Normal | Supervisor Email Callout Plan |
| On (Normally Open)    | Alarm          | Supervisor Email Callout Plan |
| On (Normally Open)    | Alarm          | Supervisor Email Callout Plan |

**Power Suppress** - The "Pwr Suppress" can be checked for the following alarms: Pump 1 Overload, Pump 2 Overload, Phase Failure, Pump 1 Seal Failure Pump 2 Seal Failure.

This will stop you from getting multiple notifications when power is lost.

|         | Style | Pwr Suppress | Simulate<br>Notification |
|---------|-------|--------------|--------------------------|
|         | Alarm |              |                          |
|         | Alarm |              |                          |
|         | Alarm |              |                          |
|         | Alarm |              |                          |
| ut Plan | Alarm |              |                          |
| ut Plan | Alarm |              |                          |
| ut Plan | Alarm |              |                          |
|         |       |              |                          |

**TIP:** The Power Suppress feature disables notifications from that input during a power failure. While the input still goes into alarm, it will not send out notifications. For this feature to work as designed, the input's time delay must be longer than the power failure alarm delay (both configured in the device).

#### 5.3.4. RUNTIME INPUTS

Runtime Inputs provide you with data on Pump Calculations page. They can also provide you with an excess runtime notification (or pump failure notifications when using a device with pump control enabled).

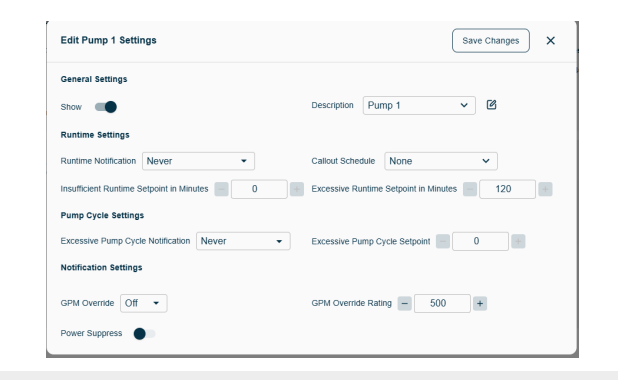

| DIGITA  | AL INPU |   | N IIME INF | JUIS         | GENERAL A   | LARMS                   |                                                   |                                                |                  |              |                                         |                                        |              |                     |   |                       |
|---------|---------|---|------------|--------------|-------------|-------------------------|---------------------------------------------------|------------------------------------------------|------------------|--------------|-----------------------------------------|----------------------------------------|--------------|---------------------|---|-----------------------|
| Actions | :       |   | Input      | Show         | Description | Runtime<br>Notification | Insufficient<br>Runtime<br>Setpoint in<br>Minutes | Excessive<br>Runtime<br>Setpoint in<br>Minutes | Callout Schedule | Pwr Suppress | Excessive<br>Pump Cycle<br>Notification | Excessive<br>Pump<br>Cycle<br>Setpoint | GPM Override | GPM Override Rating | : | Simulate Notification |
| C       | e       | ŧ | 8          | $\checkmark$ | Pump 1      | Never                   | Disabled                                          | Disabled                                       | None             |              | Never                                   | Disabled                               | om           | NA                  |   |                       |
| ø       | e       | + | 9          | $\checkmark$ | Pump 2      | Never                   | Disabled                                          | Disabled                                       | None             |              | Never                                   | Disabled                               | Off          | NA                  |   | •                     |
| ø       | e       | Ŧ | 10         |              | Pump 3      | Never                   | Disabled                                          | Disabled                                       | None             |              | Never                                   | Disabled                               | Off          | NA                  |   | ē                     |

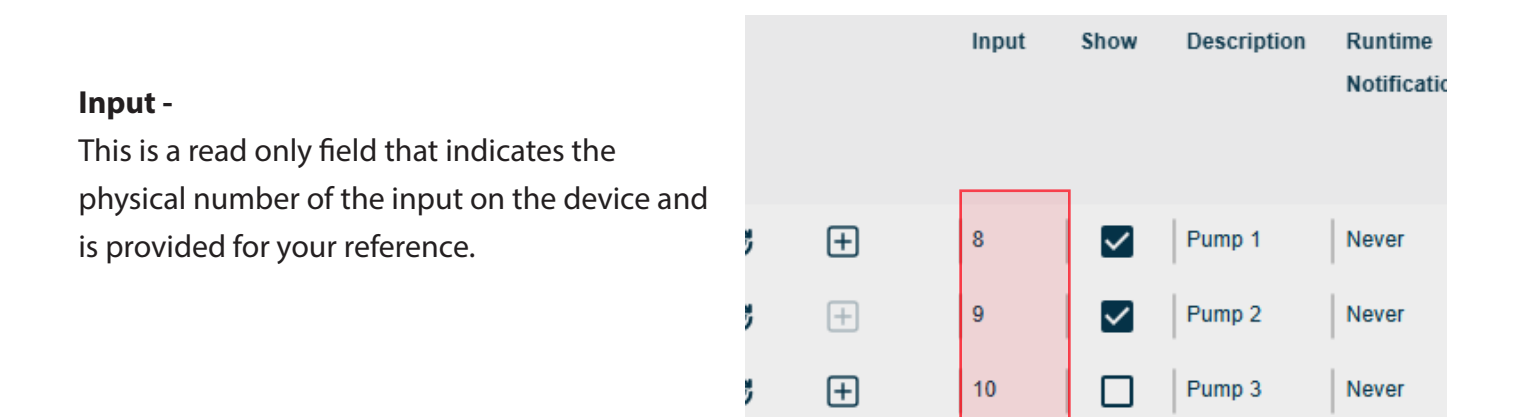

#### **Insufficient & Excessive Runtime -**

Excess Runtime allows you to set up a Maximum amount of runtime for a given input for a 24-hour period. This field is entered in minutes and will cause any runtime reading over this amount to be flagged in red on the Pump Calculations page. You can also receive notifications when this maximum is exceeded by using the Excess Notification column.

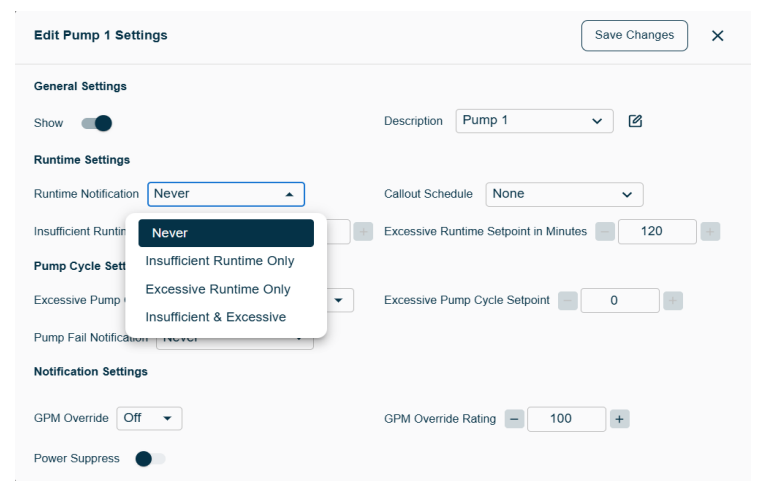

#### **GPM Override** -

This column allows you to turn GPM Override on or off. GPM override allows you to replace any value from the device with the value provided in the GPM Rating column. This is very helpful for stations with non-standard wet well dimensions that couldn't be or weren't entered in the device, or for pumps whose GPM rating is above our maximum reading (see your user manual for more information).

|   | Excessive    | Excessive | GPM Override |
|---|--------------|-----------|--------------|
|   | Pump Cycle   | Pump      |              |
|   | Notification | Cycle     |              |
|   |              | Setpoint  |              |
| 1 |              |           | 0.0          |
|   | Never        | Disabled  | Οπ           |
|   | Never        | Disabled  | Off          |
|   | 110101       | Disablea  |              |
|   | Never        | Disabled  | Off          |
|   |              |           | 1            |

#### **GPM Rating** -

This is the value that is used for all pump calculations when the GPM Override feature is turned On.

| GPM Override | GPM Override Rating | Simulate Notification |
|--------------|---------------------|-----------------------|
| Off          | NA                  | ē                     |
| Off          | NA                  |                       |
| Off          | NA                  |                       |

#### Notify When -

This column is only visible for devices with Pump Control and will be used to notify you of Pump Start Failures when Pump Control is turned on.

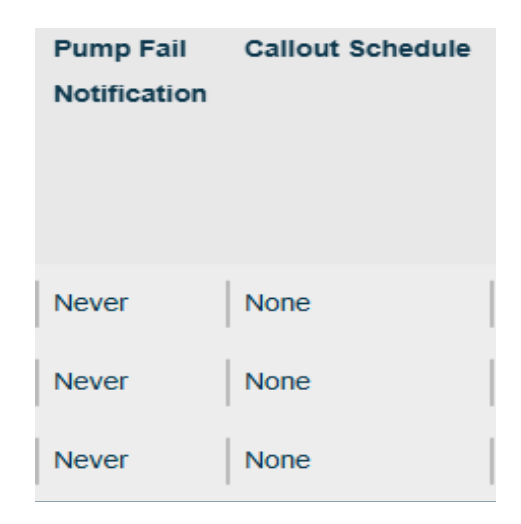

#### 5.3.5. GENERAL ALARMS

General Alarms are alarms for the following situations:

| DIGITA  | AL INPUTS | RUNTIME INPUTS | GENERAL      | ALARMS              |                    |                               |                |         |                |
|---------|-----------|----------------|--------------|---------------------|--------------------|-------------------------------|----------------|---------|----------------|
| Actions |           |                | Show         | Description         | Notify When        | Callout Schedule              | Settings       | Simulat | e Notification |
| ø       | e         | ÷              |              | Primary Power       | Alarm & Normal     | Main Callout Plan             |                |         | <u> </u>       |
| ø       | e         | ŧ              |              | Battery Status      | Alarm (< 12v)      | Main Callout Plan             |                |         | ē              |
| C       | e         | ŧ              |              | Signal Strength     | Never              | None                          |                |         | ē              |
| Ø       | e         | ÷              | $\checkmark$ | Maintenance Key     | Enabled & Disabled | Supervisor Email Callout Plan |                |         | ē              |
| Ø       | e         | Ŧ              |              | Communication Check | Alarm & Normal     | Supervisor Email Callout Plan | After 30 Hours |         | -              |

#### **Power Failure -**

This will notify you if the main power for the device has been lost. This should always be set as alarm and normal condition and should be set to notify your Critical Call Plan.

# Battery StatusSignal StrengthMaintenance KeyCommunication CheckDescriptionPrimary PowerBattery StatusSignal StrengthMaintenance KeyCommunication Check

Description

Primary Power

#### Battery Status -

This alarm allows you to be notified if and when your device's battery voltage falls below an acceptable level. This should be set to Alarm and Normal and set to notify your Non-Critical Call Plan.

#### Signal Strength -

This alarm allows you to be notified if and when your device's cellular signal strength falls below an acceptable level. If your device has an unacceptable signal strength, device communications are not guaranteed, and alarm notifications may not be processed. This should always be set as Alarm and Normal, and should be set to notify your Critical Call Plan.

| Description         |
|---------------------|
| Primary Power       |
| Battery Status      |
| Signal Strength     |
| Maintenance Key     |
| Communication Check |

#### Maintenance Key -

This alarm allows you to be notified when a device is enabled/disabled using a maintenance key at the station. When a device is disabled, no alarm notifications will be processed. This should be set to Disable and set to notify your Non-Critical Call Plan.

# Description Primary Power Battery Status Signal Strength Maintenance Key Communication Check

#### **Communication Check -**

This notification allows you to be notified if a device fails to communicate within a certain time frame. You may choose a setting of either Off, 1 Hour, 30 Hours, or 60 Hours. The hour amount is the amount of time since the device last called in. This means that if you select 30 hours, this alarm will occur after a device has failed to communicate for 30 hours. 1 Hour should only be selected for units that are using the 5- or 15-minute reporting Wireless Plan. This should be set as alarm and should be set to notify your Critical Call Plan.

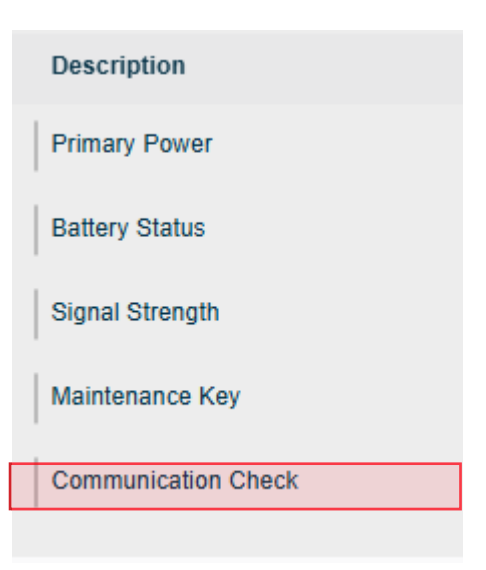

#### 5.3.6. ANALOG INPUTS

Use the sample below to configure your analog inputs. ALL CRYSTAL BALL UNITS SHOULD BE CONFIGURED THIS WAY.

**Example:** Input 1 will always be I-Level, Input 2 will always be Pump 1 Amps and Input 3 will be Pump 2 Amps. This is the way the inputs are wired on your terminal blocks on your Crystal Ball unit. See page #12

| DIGITA  | LINFOID | KONT |       | U ULI        | IERAL ALARMS   | ANALO    | 3 10-013   | DIGITAL | 011010    |              |              |                  |              |              |   |                      |
|---------|---------|------|-------|--------------|----------------|----------|------------|---------|-----------|--------------|--------------|------------------|--------------|--------------|---|----------------------|
| Actions |         |      | Input | Show         | Description    | Low 4 mA | High 20 mA | Units   | Low Alert | High Alert   | Normal Alert | Callout Schedule | Offset Value | Pwr Suppress | s | imulate Notification |
| ø       | e       | +    | 1     | $\checkmark$ | Wet Well Level | 0.00     | 14.00      | fit fit |           | $\checkmark$ |              | GM SYR           | 0.00         |              |   | ē                    |
| ß       | e       | Ŧ    | 2     | $\checkmark$ | Flow Rate      | 0.00     | 350.00     | GPM     |           |              |              | None             | 0.00         |              |   | ē                    |
| ß       | e       | +    | 3     | $\checkmark$ | Analog 3       | 0.00     | 200.00     | Amps    |           |              |              | None             | 0.00         |              |   | ē                    |
| ß       | e       | +    | 4     | $\checkmark$ | Analog 4       | 0.00     | 200.00     | Amps    |           |              |              | None             | 0.00         |              |   | ē                    |
|         |         |      |       |              |                |          |            |         |           |              |              |                  |              |              |   |                      |

Copyright © 2024 - 2025 OmniSite. All rights reserved

#### Low 4 mA -

This is the scaling low end equivalent to a reading of 4 milliamps. Our level transducer is 0 to 20', so 4mA should be set to 0.00.

| GEN | NERAL ALARMS   | ANALOG   | DIGITAL    |       |
|-----|----------------|----------|------------|-------|
| how | Description    | Low 4 mA | High 20 mA | Units |
| ~   | Wet Well Level | 0.00     | 14.00      | ft    |
| ~   | Flow Rate      | 0.00     | 350.00     | GPM   |
| ~   | Analog 3       | 0.00     | 200.00     | Amps  |
| ~   | Analog 4       | 0.00     | 200.00     | Amps  |
|     |                |          |            |       |

| Hi | ah | 20 | mΑ | _ |
|----|----|----|----|---|
|    |    | 20 |    |   |

This is the scaling high end equivalent to a reading of 20 milliamps. Our level transducer is 0 to 20', so 20mA should be set to 20.00.

| ALARMS     | ANALOG   |            | DIGITAL OUTPUTS |         |  |  |
|------------|----------|------------|-----------------|---------|--|--|
| ription    | Low 4 mA | High 20 mA | Units           | Low Ale |  |  |
| Nell Level | 0.00     | 14.00      | ft              |         |  |  |
| Rate       | 0.00     | 350.00     | GPM             |         |  |  |
| og 3       | 0.00     | 200.00     | Amps            |         |  |  |
| og 4       | 0.00     | 200.00     | Amps            |         |  |  |
|            |          |            |                 |         |  |  |

#### Units -

This is the unit of measurement for your analog input For analog input #1 set this to feet, and analog inputs 2,3,4 set to amps.

#### Low Alert -

**High Alert-**

This indicates if you would like to be notified when your input's reading falls below the low alarm set point configured within the device.

This indicates if you would like to be notified when your input's reading rises above the high alarm set

point configured within the device.

| NALOG |            | IGITAL OUT | PUTS      |              |
|-------|------------|------------|-----------|--------------|
| 4 mA  | High 20 mA | Units      | Low Alert | High Alert   |
|       | 14.00      | ft         |           | $\checkmark$ |
|       | 350.00     | GPM        |           |              |
|       | 200.00     | Amps       |           |              |
|       | 200.00     | Amps       |           |              |

#### UTS DIGITAL OUTPUTS

| jh 20 mA | Units | Low Alert | High Alert | Normal A |
|----------|-------|-----------|------------|----------|
| 00       | ft    |           |            |          |
| 0.00     | GPM   |           |            |          |
| 0.00     | Amps  |           |            |          |
| 0.00     | Amps  |           |            |          |

#### **ITAL OUTPUTS**

w Alert

٦

٦

High Alert

 $\checkmark$ 

П

П

П

| Jnits | Low Alert | High Alert | Normal Alert | Callou |
|-------|-----------|------------|--------------|--------|
| t     |           |            |              | GM S   |
| ЭРМ   |           |            |              | None   |
| mps   |           |            |              | None   |
| mps   |           |            |              | None   |
|       |           |            |              |        |
| TS    |           |            |              |        |

Normal Alert

П

Callout Schedule

GM SYR

None

None

None

#### Normal Alert -

This indicates if you would like to be notified when your input's reading returns from either high or low alarm.

#### Offset Value -

The amount to offset the readings for the input. The analog offset is entered positively but is subtracted from the final value.

**NOTE:** This is rarely used, but a good example would be for a water tower. You may want to know the level of the water - but only at the top (not the stem). The level probe would return a value between 0 and 200 ft (which would include the stem). If the stem is 80 feet you would enter that as an offset and the reading would always be between 0 and 120 ft (0 would be given for an actual reading of 80).

In this case, you should have entered your scaling as 0 to 200 feet and their offset as 80.

**Congratulations!** This completes your Crystal Ball basic monitoring setup. If you desire to use the below advanced features, simply scan the QR code for the full online manual, which will also include instructional videos.

#### **Advanced Features**

- Pump On/Off level control
- Peer-to-Peer wireless control
- Optional wiring diagrams
- Monitoring pulse
- Troubleshooting table
- OmniSite training
- And more!

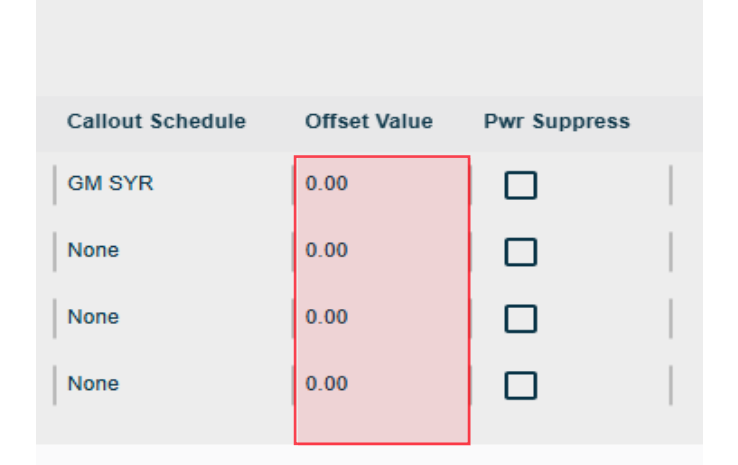

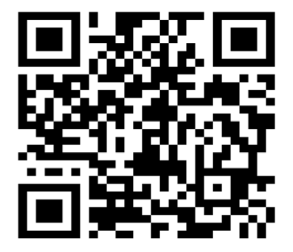

Scan here for Virtual Manual

### Crystal Ball Kit

Quick Start User Guide

#### PRODUCT SAFETY, USE, AND LIMITED WARRANTY

The following safety and use information and Limited Warranty applies to products sold by OmniSite ("OmniSite") to you the end-user ("You") on OmniSite namely an alarm with text notification capability, related accessories such as sensors (collectively "Products"), and cellular service, which is required in order for the alarm to send notification text messages ("Services" collectively with Products "Products and Services").

#### Product Safety and Use Information

IMPORTANT: Use only supplied battery and with your Products. Routinely check the battery in Products; failure to routinely check the battery may result in the failure of Products to function during a loss of power. Routinely check the strength of the cellular signal to Products and/or perform tests to check the text notification capability of the Products. WARNING: Products use electricity in the presence of water; therefore, your safety and the safety of others depend upon you thoroughly reading and understanding the Installation Guide. If you have questions or do not understand the information presented in the Installation Guide, please call 1-317-885-6330. Be sure that electrical cords used are not frayed or placed in a location where they can pose a danger. To reduce the risk of fire, electric shock, injury or death, always disconnect all sources of electrical power before servicing or cleaning; do not touch the electrical terminals or controls with wet hands; and do not tilt, jolt or tip Products while powered-on. Never disassemble Products. Never allow children to use Products.

#### Product Safety, Use & Limited Warranty

CAUTION: Products are cellular devices and must be activated before use. Please visit OmniSite.com/activate to activate your Products. You must have a cellular device in which to communicate with Products. OmniSite utilizes automatic bill pay as a convenience to its customers and to ensure continuity of cellular service. OmniSite will notify you before cellular service is to be renewed and before the credit card you provided during activation is charged. If OmniSite is not able to successfully bill for the cellular service, OmniSite has the right to immediately disconnect cellular service to your Products and your Products will no longer send text notifications. NOTE: Upon delivery inspect contents immediately and file claim with delivery carrier for any damage. OmniSite recommends saving the original box and packing material. You are responsible for damage to Products if returned to OmniSite improperly packed. NOTE: OmniSite's primary method for contacting you is via email. Please add us as a contact to ensure delivery of these emails. Please promptly update your email address with us if it changes.

LIMITED WARRANTY: OmniSite ("OmniSite") warrants you for (1) year from the activation date and covers all manufacturing defects. The standard warranty will expire two (2) years after the sold date (purchase date from the manufacturer) regardless of the date of activationA claim under this Limited Warranty must be presented during the Limited Warranty period and within thirty (30) days after any covered condition has occurred. A claim under this Limited Warranty shall be satisfied by either, in OmniSite's sole discretion, repairing or replacing the Products and/or part. Replacement Products may be new or reconditioned.

To make a claim under this Limited Warranty, OmniSite must first issue You a Returned Material Authorization (RMA) number. This number can be obtained by contacting OmniSite and a copy will be provided by email. A copy of the RMA must be included with any materials shipped to OmniSite. The entirety of Products must be sent back to OmniSite (unless specifically listed otherwise on the RMA form) and properly packaged to ensure against damage during shipping. If OmniSite determines that the claim is covered by this Limited Warranty, OmniSite will either, in its sole discretion, repair or replace the Products and/or part.

Any damages not covered under this Limited Warranty will not be repaired until a written purchase order is received. The Limited Warranty period shall not be extended by the replacement or repair of Products or parts under this Limited Warranty but the remaining Limited Warranty period shall continue in effect and be applicable to the replaced or repaired Products or parts under conditions of the Limited Warranty. Payment for cellular service covers only cellular transmission fees and in no way extends any portion of this Limited Warranty. This fee does not include out-of-warranty service or repair. The cellular service provided in conjunction with the purchase and use of Products and Services is not guaranteed. and OmniSite cannot and does not guarantee or represent that cellular service will be available in Your area nor that cellular service will be continuous and uninterrupted in Your area. It is Your responsibility to determine if cellular coverage is available in your area and to monitor the warning light on Products and Services to determine the cellular signal strength to Products and Services. You should contact OmniSite for assistance if needed. If cellular service is not available in your area, then your sole remedy is to return Products and Services as provided for in OmniSite's Return Policy as found at www. OmniSite.com. As such, OmniSite is not liable for any causes of action, losses or damages of any kind whatsoever arising out of mistakes, omissions, interruptions, errors, or defects in the provision of cellular service and failures or defects in the cellular network. Upon expiration of the Limited Warranty period, all liability of OmniSite shall be terminated.

This Limited Warranty does not apply in the following cases: failure to follow installation and operating instructions, misuse, alteration, abuse, accident or tampering, and repair by anyone other than OmniSite. THIS LIMITED WARRANTY IS EXCLUSIVE AND EXPRESSLY IN LIEU OF ALL OTHER WARRANTIES, OBLIGATIONS OR LIABILITIES, WHETHER WRITTEN, ORAL, EXPRESS OR IMPLIED, INCLUDING ANY WARRANTY OF MERCHANTABILITY OR FITNESS FOR A PARTICULAR PURPOSE, OR OTHERWISE. IN NO CASE SHALL OMNISITE BE LIABLE TO ANYONE FOR ANY CONSEQUENTIAL OR INCIDENTAL DAMAGES FOR BREACH OF THIS WARRANTY OR ANY OTHER WARRANTIES WHATSOEVER. This Limited Warranty gives specific legal rights. You may have other rights, which vary from state to state. Some states do not allow the exclusion or limitation of incidental or consequential damages, so that the above limitation of exclusion may not apply to you. You, the individual user, should take care to determine prior to use whether Products and Services are suitable, adequate or safe for the use intended. Since individual applications are subject to great variation, OmniSite makes no representation or warranty as to suitability or fitness of Products and Services for any specific application.

OmniSite makes no representation that Products and Services will reduce any risk of property loss or personal injury or prolong the life of any equipment or other property; or that Products and Services will in all cases provide adequate warning and protection. You understand that Products and Services if properly installed and maintained may only reduce the risk of property loss or other loss but Products and Services, are not an insurance or a guarantee that there will be no property loss or other loss as a result. CONSEQUENTLY, OmniSite SHALL HAVE NO LIABILITY FOR ANY PROPERTY DAMAGE, PERSONAL INJURY OR OTHER LOSS BASED ON A CLAIM THE PRODUCTS AND SERVICES FAILED TO GIVE WARNING. However, if OmniSite is held liable, whether directly or indirectly, for any loss or damage arising under this Limited warranty or otherwise, OmniSite's liability shall be limited to the purchase price of Products and Services purchased and paid for by You, which shall be the complete and exclusive remedy against OmniSite.

#### Crystal Ball Kit

Quick Start User Guide

#### NOTES

# The Omni/Advantage Plan

#### Put an end to repair and replacement costs.

- Lifetime Product Updates
- Lifetime Radio Upgrades
- Free Software Upgrades and Full-Featured GuardDog 2 Mobile App
- GuardDog Web Browser Setup and Priority Support
- Professional Training

#### Want to learn more?

Contact one of our OmniAdvantage experts at 317-885-6330 ext: 137 Email <u>Sales@OmniSite.com</u> Visit www.OmniSite.com/omniadvantage

\*Certain functions in the GuardDog 2 Mobile app are exclusive for OmniAdvantage subscribers. Non-subscribers have access to Read Only features. For more information about the OmniAdvantage Plan visit *OmniSite.com/omniadvantage* or call *317-885-6330 ext. 104* 

#### CONTACT US

#### ADDRESS

203 W. Morris St. Indianapolis, IN 46225

#### PHONE

Sales : 317-885-6330 x 4 Support : 317-885-6330 x 3 Main : 317-885-6330

#### EMAIL / WEB

sales@OmniSite.com support@OmniSite.com www.OmniSite.com

#### 2025

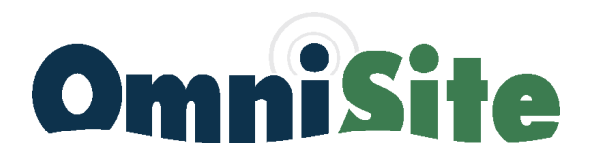